## PANDUAN MENGISI PERMOHONAN DALAM SISTEM PENGURUSAN PINJAMAN PENDIDIKAN (SISPEN) YAYASAN PAHANG

## ALIRAN PROSES PERMOHONAN SECARA ONLINE

## PERMOHONAN PINJAMAN (PENDAFTARAN PENGGUNA BARU)

\*LOG MASUK BAGI PELAJAR YANG TELAH MEMPUNYAI ID PENGGUNA (NO.KP)

ISI MAKLUMAT PERMOHONAN DAN MUATNAIK DOKUMEN SOKONGAN SECARA ONLINE

> SELESAI PERMOHONAN

1. Bagi memulakan proses permohonan, sila klik pada pautan – **PERMOHONAN ATAU** melalui laman sesawang Yayasan Pahang <u>www.yp.org.my</u> dengan memilih **ikon SISPEN ATAU** di pautan sispen.yp.org.my.

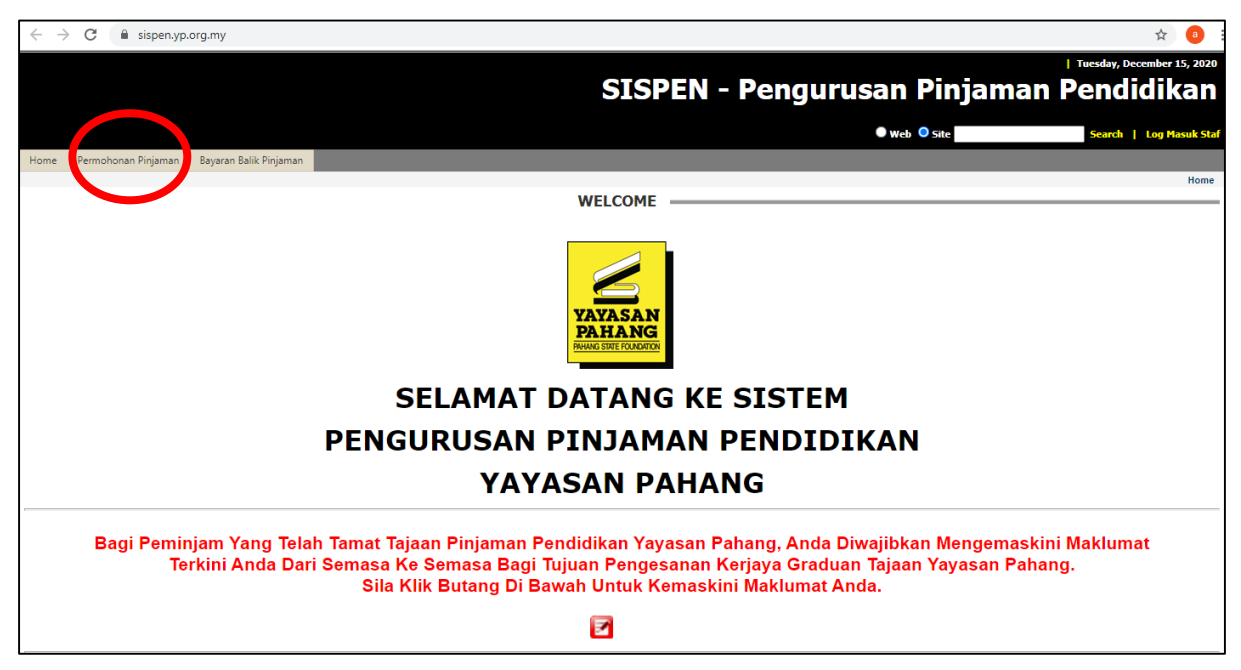

- 2. Bagi pengguna yang baru memohon, sila klik di **Permohonan Pinjaman**, masuk di ruangan Log Masuk Dan Pendaftaran dan klik pada **Pendaftaran Pengguna Baru**.
- 3. Bagi pengguna yang telah ada id, sila klik pada Log Masuk.
  - a. Sila pastikan Nombor KP mengikut format yang dikehendaki (Cth: 020202060202).
  - b. E-mail yang diisi adalah aktif.
  - c. Sila pastikan anda mengisi SEMUA maklumat yang terdapat di bahagian ini.

| ← → C ≜ sispen.yp.org.my/PermohonanPinjaman.aspx                                                                                                    | ☆ ★ ↔<br>Monday, December 14, 2020<br>SISPEN - Pengurusan Pinjamar                                                                                                    |
|----------------------------------------------------------------------------------------------------|----------------------------------------------------------------------------------------------------|
|                                                                                                    | Pendidikan                                                                                                    |
| Homa Darmohonan Dinjaman Bayaran Balik Dinjaman                                                                                                    | Web O Site     Search   Log Masuk Sta                                                                                                    |
|                                                                                                    | Permohonan Pinjamar                                                                                                    |
| Log Masuk Pendaltaran Pengguna Baru<br>Peringatan: Awit: Usur Jumah Menggisi Maklumat Sebenar Denga<br>Menggunakan No. KP Yang Salah Atau No. KP Ora<br>Anda Perlu Pastikan Email adalah Alamat Email Ya<br>Sebagai Saluran Pemberitahuan. | Pendaftaran Pengguna Baru<br>in Betul.<br>ig Lain Adalah Menjadi Kesalahan dan Permohonan Anda Tidak Akan Dipertimbangkan.<br>ng Betul dan Anda Boleh Menerima Email Melalui Alamat Email Tersebut. Email Akan Digunakan |
| ID Pengguna (No. KP)<br>Kata Laluan<br>Norre Dearch                                                                                                    | Contoh: 761211115247                                                                                                    |
| Email                                                                                                    | Contoh: mymali@gali.com                                                                                                    |
|                                                                                                    |                                                                                                    |

- 4. **NOTA PERINGATAN** dan **NOTA PANDUAN** perlu dibaca sebelum mengisi permohonan pinjaman mengikut senarai tawaran (iklan) pinjaman.

| Sena           | rai Permohona                                                                                                | in                                                                                                    |                                                                                               |                                                                                                    |                                                                                                    |
|----------------|----------------------------------------------------------------------------------------------------|----------------------------------------------------------------------------------------------------|-----------------------------------------------------------------------------------------------|----------------------------------------------------------------------------------------------------|----------------------------------------------------------------------------------------------------|
| SILA NILA      | I PERKHIDMATAI                                                                                               | N KAMI                                                                                                   |                                                                                               |                                                                                                    |                                                                                                    |
|                |                                                                                                    |                                                                                                    | Jika Anda Be                                                                                  | lum Lagi Mem                                                                                                    | buat Penilaian Hari Ini,                                                                                                    |
|                |                                                                                                    |                                                                                                    | Sila Lakukai                                                                                  | nnya Dengan k                                                                                                    | Klik Butang Di Bawah.                                                                                                    |
|                |                                                                                                    |                                                                                                    |                                                                                               | <u>••</u>                                                                                                    |                                                                                                    |
| PANDUAN        | I DAN PERINGAT                                                                                               | AN                                                                                                    |                                                                                               |                                                                                                    |                                                                                                    |
|                |                                                                                                    |                                                                                                    |                                                                                               |                                                                                                    | GATAN :                                                                                                    |
| 1.<br>2.       | Sila klik butang Ke<br>Butang Papar (<)<br>semula maklumat p                                                 | maskini (₡ - Jika E<br>hanya aktif selepas<br>permohonan.                                                | )ipaparkan) untuk me<br>borang permohonar                                                     | engemaskini maklum<br>n dihantar n emehen                                                                              | iat andr Akan dipapar jika anda belum <b>menghantar permohonan)</b> .<br>yang telah menghantar permohonan boleh klik pada butang <b>Papar</b> untuk melihat                                                                                                    |
| 3.             | Bagi menjana sem<br>permohonan anda                                                                          | ula borang permoho<br>belum lagi diproses                                                                | onan yang telah diisi,<br>).                                                                  | klik pada butang Ce                                                                                                    | ttak (🖶 - hanya aktif selepas anda menghantar borang permohonan dan borang                                                                                                    |
| 4.             | Untuk menyemak                                                                                               | Status Rayuan, sila                                                                                      | klik butang <b>Rayuan</b> (                                                                   | 🖲 - hanya aktif jika                                                                                                   | a anda pernah membuat rayuan).                                                                                                    |
| 5.             | Jika anda berjaya u<br>temuduga. (Pembe                                                                      | untuk ditemuduga, n<br>eritahuan tentang ter                                                             | naka butang <b>Temud</b> a<br>muduga bagi yang be                                             | uga (🔛) akan diakti<br>erjaya dihantar mela                                                                            | f dan anda boleh klik butang tersebut untuk menyemak tempat, tarikh dan masa sesi<br>lui email).                                                                                                    |
| 6.             | Jika anda ditawark<br>Tawaran)<br>Pastikan anda me<br>3 minggu dari tari<br>(Pemberitahuan te<br>Akaun Bank. | an pinjaman, maka<br>e <b>muat turun dan m</b> e<br><mark>kh surat tawaran.</mark><br>ntang tawaran bagi | butang <b>Tawaran (</b><br>encetak surat tawar<br>Jika YP tidak mener<br>yang berjaya dihanta | <sup>1</sup> ) akan diaktif dan ar<br>r <mark>an beserta dokume</mark><br>rima sebarang mak<br>ar melalui email). Jiki | ada boleh klik butang tersebut untuk menyatakan keputusan anda (Terima atau Tolak<br>an-dokumen perjanjian dan dilengkapkan serta dikembalikan ke YP dalam tempoh<br>lum balas, YP menganggap anda tidak berminat menerima tawaran ini.<br>a anda terima tawaran, maka anda juga perlu mengisi maklumat Waris, Penjamin dan |
| 7.             | Jika anda berjaya i<br>keputusan akadem                                                                      | mendapat/menerima<br>iik bagi setiap seme                                                                | a pinjaman, maka bu<br>ster.                                                                  | tang <b>Prestasi Akad</b> e                                                                                            | emik (🥝) akan diaktif dan anda boleh klik butang tersebut untuk mengemaskini                                                                                                    |
| 8.             | Jika anda berjaya i                                                                                          | mendapat/menerima                                                                                        | a pinjaman dan butar                                                                          | ng Penyata Bayarar                                                                                                    | ) (È) diaktif, anda boleh klik butang tersebut untuk melihat penyata bayaran terkini.                                                                                                    |
| 1              |                                                                                                    |                                                                                                    |                                                                                               |                                                                                                    |                                                                                                    |
|                |                                                                                                    |                                                                                                    | No                                                                                            | Nama :<br>b. MyKad :                                                                                                   |                                                                                                    |
|                |                                                                                                    |                                                                                                    |                                                                                               |                                                                                                    |                                                                                                    |
|                |                                                                                                    |                                                                                                    | SE                                                                                            | NARAI PERMOHO                                                                                                    | DNAN PINJAMAN                                                                                                    |
| Tiada Reko     | d Permohonan Pin                                                                                             | jaman                                                                                                    |                                                                                               |                                                                                                    |                                                                                                    |
|                |                                                                                                    |                                                                                                    |                                                                                               |                                                                                                    |                                                                                                    |
|                |                                                                                                    |                                                                                                    | SEN                                                                                           | ARAI TAWARAN (                                                                                                    | IKLAN) PINJAMAN                                                                                                    |
| AMA            | RAN - Pemoh                                                                                                  | on Yang Tidak                                                                                            | Menepati Perk                                                                                 | ara-Perkara Ya                                                                                                    | ang Disenaraikan Di Bawah Peringkat Kursus Dibenar Untuk                                                                                                    |
| Dipo           | ohon Adalah Ti                                                                                               | dak Layak Me                                                                                             | mohon.                                                                                        |                                                                                                    |                                                                                                    |
|                |                                                                                                    |                                                                                                    |                                                                                               |                                                                                                    |                                                                                                    |
|                |                                                                                                    |                                                                                                    |                                                                                               | NOTA PAN                                                                                                    | DUAN :                                                                                                    |
| Sila T<br>Tawa | anda (Satu) Peringka<br>ran Permohonan (M                                                                    | at Kursus Pilihan An<br>Angana Senarai di b                                                              | da Pada Senarai Di E<br>awah untuk mula Me                                                    | Bawan Peringkat Ku<br>ngisi Boranu                                                                                     | Irsus Difenar Untuk Dipohon bagi Iklan Pilihan Anda Sebelum Anda Klik Butang Pilih                                                                                                    |
|                | an remononali (*                                                                                             | 7 pada senaral di D                                                                                      |                                                                                               | ngior Dorang i Chin                                                                                                    | VIIVIIMI.                                                                                                    |
| Bilangan R     | ekod : 1                                                                                                    |                                                                                                    |                                                                                               |                                                                                                    |                                                                                                    |
| Pilih          | Bil No. Iklan                                                                                                | Tarikh Tutup                                                                                             | Bulan - Tahun                                                                                 | Akhbar                                                                                                    | Peringkat Kursus Dibenar Untuk Dipohon                                                                                                    |
|                | 1 2021/01                                                                                                    | 15/12/2020                                                                                               | Disember 2020                                                                                 | LAMAN WEB                                                                                                    | O Diploma di Politeknik                                                                                                    |
|                |                                                                                                    |                                                                                                    |                                                                                               |                                                                                                    | Iiazah Sariana Muda bagi Program Selektif dan Kritikal di IPTA                                                                                                    |
|                |                                                                                                    |                                                                                                    |                                                                                               |                                                                                                    | e geen engene meed bugt i togram och kar an transar ar i tr                                                                                                    |
| -              |                                                                                                    |                                                                                                    |                                                                                               |                                                                                                    |                                                                                                    |

# 6. Pemohon hendaklah mematuhi syarat-syarat kelayakkan memohon sebelum mengisi maklumat permohonan

#### PANDUAN DAN PERINGATAN PERINGATAN : 1. Pastikan Anda Klik Butang et al. Pastikan Anda Klik Butang et al. Pastikan Anda Klik Butang et al. Pengemaskinian tidak lagi boleh dibuat setelah permohonan dihantar menggunakan Butang Tersebut). Pastikan Anda Klik Butang setelah anda memasukan atau mengemaskini data/maklumat di setiap bahagian untuk menyimpan maklumat berkenaan. Sila sika semu data/maklumat yang dikehendaki dalam ruangan yang disediakan sebelum menghantar permohonan anda Ruangan yang bertanda merah (\*) adalah mandatori. Rubargein Fang Derande motor ( ) sester management Balagi pernohon yang telah berkahwin, sila isikan maklumat tanggungan ibubapa di ruangan ini. Bagi pemohon yang telah berkahwin, sila isikan maklumat tanggungan pemohon. Syarat Kelayakan Maklumat Permohonan Sah, Hantar & Cetak SYARAT-SYARAT KELAYAKAN MEMEOHON 1. Anak Negeri Pahang Darul Makmur seperti takrif berikut:a) Pemohon atau ibu atau bapa dilahirkan di Negeri Pahang Darul Makmur, ATAU b) Jika pemohon serta ibu dan bapa lahir di luar Pahang dan telah bermastautin lebih dari sepuluh (10) tahun dan berhasrat untuk terus menetap di Negeri Pahang Darul Makmur perlu mengemukakan surat pengesahan tempoh bermastautin daripada Wakil Yang Dilantik Oleh Yayasan Pahang (YP) / Pegawai Daerah / Penghulu Mukim c) Bagi pemohon yang ibubapanya bukan Warganegara Malaysia, adalah Tidak Layak Memohon 2. Telah mendapat tempat/tawaran belajar di Institusi Pengajian Tinggi (IPT) yang diiktiraf oleh Kerajaan Malaysia dan yang diluluskan oleh YP. (Sila rujuk Iklan Permohonan Pinjaman Pendidikan YP). 3. Mempunyai sahsiah diri yang baik, memiliki personaliti unggul dan taraf kesihatan yang baik.

- 7. Pelajar **WAJIB** melengkapkan maklumat pelajar diruangan **Pemohon** dan seterusnya klik 🔲 untuk disimpan.
  - a. Sila pastikan Nombor KP dan Ejaan Nama Pemohon adalah betul mengikut kad pengenalan.
  - b. Nombor telefon bimbit dan e-mail yang dimasukkan mestilah aktif untuk urusan makluman melalui sms & e-mail.
  - c. Sila pastikan anda mengisi SEMUA maklumat yang terdapat di bahagian ini.

| Syarat Kelayakan Maklumat Permohonan S | ah, Hantar & Cetak                                                                                                    |
|----------------------------------------|----------------------------------------------------------------------------------------------------|
|                                        |                                                                                                    |
| PERINCIAN PERMONONAN                   |                                                                                                    |
| Pemohon Bana Ibu Penjaga               | Pacannan Dennaijan Kelulucan-Dercekolahan Tajaan Percekolahan Inctitusi Terdahulu Aktiviti Tanonunnan Pekerjaan                                                                                                    |
| Fine Mustoaik Gambar                   | Dokumen Sokonoan                                                                                                    |
|                                        |                                                                                                    |
|                                        |                                                                                                    |
| Nama Pemohon                           | : ABU BIN ALI *                                                                                                    |
| No. MyKad                              | : 010101 06 0101_*                                                                                                    |
| No. Kad Pengenalan Lama                |                                                                                                    |
| Tarikh Lahir                           | : 01/01/2001                                                                                                    |
|                                        | Tempat Labir                                                                                                    |
| Nogori                                 | - Pilih Negeri Lahir - 🔹 Nyatakan (Jika Tiada Dalam Senarai) :                                                                                                    |
| Negen                                  | *                                                                                                    |
| Daerah                                 | : Pilih Daerah Lahir - 🗸 Nyatakan (Jika Tiada Dalam Senarai) :                                                                                                    |
| lantina                                |                                                                                                    |
| Januna                                 |                                                                                                    |
| Agama                                  | · Phili Dangsa · V                                                                                                    |
| Status Perkahwinan                     | • • Rujano O Berkahwin                                                                                                    |
| Bilangan Adik-Beradik                  |                                                                                                    |
| Anak Ke (Berapa ?)                     |                                                                                                    |
|                                        |                                                                                                    |
|                                        | Bilangan Adik-Beradik di :                                                                                                    |
| IPTA/S                                 |                                                                                                    |
| Sekolah Menengan                       |                                                                                                    |
| Sekolan Kenuan                         |                                                                                                    |
| Tempoh Bermastautin Di Pahang          | : Tahun *                                                                                                    |
| No. Telefon (Rumah)                    | Contoh: 092693333                                                                                                    |
| No. Telefon (Bimbit)                   | : * Contoh: 0122104149                                                                                                    |
| E-Mail                                 | syamim@yp.org.my *                                                                                                    |
|                                        | A<br>ARAHAN UNTUK ALAMAT: Asingkan No. Rumah dan Nama Jalan (Dalam Kotak Pertama) dengan Nama Taman atau Kampung<br>(serta Mukim atau Bandar - Dalam Kotak Kedua). Dalam Kotak Alamat (Pertama Dan Kedua) Tidak Perlu Dimasukan Daerah |
|                                        | Poskod serta Negeri.                                                                                                    |
| Alamat                                 |                                                                                                    |
| Dearah                                 | DIIIh Deersh W Nyatakan / lika Tiada Dalam Sanarai) :                                                                                                    |
| Daeran                                 | - Pilih Negeri - V Nyatawan (Jika Tiada Dalam Senarai) :                                                                                                    |
| Negeri                                 | *                                                                                                    |
| Poskod                                 | *                                                                                                    |
| Pekerjaan                              |                                                                                                    |
| Pendapatan (RM)                        |                                                                                                    |
| Pernah Menerima Tajaan YAYASAN         | ● Tidak O Ya                                                                                                    |
| PAHANG?                                | Jika ya, Sila nyatakan maklumat ahli keluarga yang menerima Tajaan Yayasan Pahang Di Bahagian 'Tajaan YP'                                                                                                    |
| Neulusan lertinggi Persekolahan        | : [- Sila Pilih - ♥] " - Sila Isikan Kelulusan Bagi Mata Pelajaran Berkaitan Di Banagian "Kelulusan - Persekolahan"<br> - Balium Ambil - ♥]                                                                                            |
| MUET - Tahun Menduduki                 |                                                                                                    |
|                                        |                                                                                                    |
|                                        |                                                                                                    |
|                                        |                                                                                                    |

- 8. Lengkapkan maklumat **Bapa** di ruangan yang disediakan dan klik 🔚 untuk disimpan.
  - a. Sila pastikan Nombor KP dan Ejaan Nama Bapa adalah betul mengikut kad pengenalan.
  - b. Sila pastikan anda mengisi SEMUA maklumat yang terdapat di bahagian ini.
  - c. Sila masukkan gaji kasar bapa/penjaga pemohon.
  - d. Sila penuhkan semua ruangan ini walaupun ibubapa telah meninggal dunia.

| PERINCIAN PERMOHONAN                                                                                                    |                                                                                                    |
|----------------------------------------------------------------------------------------------------|----------------------------------------------------------------------------------------------------|
| Pemohon Bapa Ibu Penjaga Pa<br>Tajaan YP Penjamin Muatnaik Gambar                                                       | sangan Pengajian Kelulusan - Persekolahan Tajaan Persekolahan Institusi Terdahulu Aktiviti Tanggungan Pekerjaan<br>Dokumen Sokongan                                                                                                    |
|                                                                                                    | MAKLUMAT BAPA PEMOHON                                                                                                    |
| Nama Penuh<br>A<br>No. MyKad<br>No. Kad Pengenalan Lama<br>No. Tentera/Polis/Pasport<br>Bangsa<br>Agama<br>Tarikh Lahir | :*<br>inda Perlu mengisi Sekurang-kurangnya Satu daripada no pengenalan, sama ada: No. MyKad, No. KP Lama atau No.<br>entera/Polis/Pasport<br>:<br>: :<br>: :<br>: : :<br>: : : : : : : : : : : : : : : : : : : |
|                                                                                                    | - Pilih Negeri Lahir - ✓ Nvatakan (Jika Tiada Dalam Senarai) :                                                                                                    |
| Negeri                                                                                                    |                                                                                                    |
| Daerah                                                                                                    | : Pilih Daerah Lahir - V Nyatakan (Jika Tiada Dalam Senarai) :                                                                                                    |
| Warganegara<br>Tahun Mula Bermastautin Di Pahang<br>Tempoh Bermastautin Di Pahang<br>Alamat                             | • Ya O Tidak O Penduduk Tetap     Contoh: 1978     Tahun                                                                                                    |
|                                                                                                    |                                                                                                    |
|                                                                                                    | - Tempat Lahir<br>- Pilih Negeri Lahir - ✓ Nyatakan (Jika Tiada Dalam Senarai) :                                                                                                    |
| Negeri<br>Daerab                                                                                                    | Pilih Daerah Labir. V Nyafakan (Jika Tiarla Dalam Senarai)                                                                                                    |
|                                                                                                    |                                                                                                    |
| Warganegara<br>Tahun Mula Bermastautin Di Pahang<br>Tempoh Bermastautin Di Pahang<br>Alamat                             | • Ya O Tidak O Penduduk Tetap     Contoh: 1978     Tahun                                                                                                    |
| Daerah<br>Negeri                                                                                                    | - <u>Pilih Daerah v</u> Nyatakan (Jika Tiada Dalam Senarai) :     - <u>Pilih Negeri v</u> Nyatakan (Jika Tiada Dalam Senarai) :                                                                                                    |
| Poskod                                                                                                    |                                                                                                    |
| Pekerjaan Semasa<br>Nama Majikan                                                                                        |                                                                                                    |
| Alamat Majikan                                                                                                    |                                                                                                    |
| Poskod Majikan                                                                                                    |                                                                                                    |
| Pendapatan Kasar Sebulan (RM)<br>Pendapatan Bersih Sebulan (RM)                                                         |                                                                                                    |
| Pendapatan Lain (RM)                                                                                                    |                                                                                                    |
| No. Telefon Majikan<br>Meninggal                                                                                        | Contoh: 0342513032                                                                                                    |
| Tarikh Meninggal                                                                                                    |                                                                                                    |
| Kecacatan                                                                                                    | : OYa @ Tidak                                                                                                    |
| Poskod Majikan<br>Pendapatan Kasar Sebulan (RM)                                                                         |                                                                                                    |
| Pendapatan Bersih Sebulan (RM)                                                                                          |                                                                                                    |
| Pendapatan Lain (RM)<br>No. Telefon Maiikan                                                                             | Contoh: 0342513032                                                                                                    |
| Meninggal                                                                                                    | : OYa Itidak                                                                                                    |
| Tarikh Meninggal                                                                                                    |                                                                                                    |
| Kecacatan                                                                                                    | · O'Ya ® Tidak                                                                                                    |
| Berpisah                                                                                                    | ·<br>: O'Ya ® Tidak                                                                                                    |
| Tahun Berpisah                                                                                                    | : Contoh:1978                                                                                                    |
| No.Telefon (bagi menghubungi Bapa)                                                                                      | Contoh: 0342513032                                                                                                    |
|                                                                                                    |                                                                                                    |
| Info: Rekod Peribadi Pemohon Telah Disimpa                                                                              | in                                                                                                    |
|                                                                                                    | Kembali Ke Senarai Permohonan ち                                                                                                    |
|                                                                                                    |                                                                                                    |

- 9. Lengkapkan maklumat **Ibu** di ruangan yang disediakan dan klik 🔚 untuk disimpan.
  - a. Sila pastikan Nombor KP dan Ejaan Nama Ibu adalah betul mengikut kad pengenalan.
  - b. Bagi ruangan maklumat ibu, jika ibu tidak bekerja sila masukkan suri rumah sebagai pekerjaan semasa.
  - c. Sila pastikan anda mengisi **SEMUA** maklumat yang terdapat di bahagian ini.
  - d. Sila masukkan gaji kasar ibu pemohon.
  - e. Sila penuhkan semua ruangan ini walaupun ibubapa telah meninggal dunia.

| PERINCIAN PERMOHONAN                                                                                                    |                                                                                         |                                                    |                                                  |                     |                     |           |
|----------------------------------------------------------------------------------------------------|-----------------------------------------------------------------------------------------|----------------------------------------------------|--------------------------------------------------|---------------------|---------------------|-----------|
| Pemohon Bipa Ibu Peniga Pasi                                                                                                    | angan Pengajian                                                                         | Kelulusan - Persekolahan                           | Tajaan Persekolahan                              | Institusi Terdahulu | Aktiviti Tanggungan | Pekerjaan |
| Tajaan YP Penjanin Maeunaik Gambar                                                                                                    | Dokumen Sokongan                                                                        |                                                    |                                                  |                     |                     |           |
|                                                                                                    |                                                                                         | MAKLUMAT                                           |                                                  |                     |                     |           |
| Nama Penuh :<br>No. MyKad :<br>No. Kad Pengenalan Lama :<br>No. Tentera/Polis/Pasport :<br>Bangsa :                                                                                            | - Pilih Bangsa - V                                                                      |                                                    |                                                  |                     |                     |           |
| Agama :<br>Tarikh Labir                                                                                                    | - Pilih Agama - 🗸                                                                       |                                                    |                                                  |                     |                     |           |
|                                                                                                    |                                                                                         |                                                    |                                                  |                     |                     |           |
| Negeri :                                                                                                    | - Pilih Negeri Lahir -                                                                  | Temp<br>v                                          | pat Lahir<br>Nyatakan (Jika Tiada I              | Dalam Senarai) :    |                     |           |
| Daerah :                                                                                                    | - Pilih Daerah Lahir -                                                                  | <ul> <li>Nyatakan (Jika Ti</li> </ul>              | ada Dalam Senarai) :                             |                     |                     |           |
| Warganegara :<br>Tahun Mula Bermastautin Di Pahang :<br>Tempoh Bermastautin Di Pahang :<br>Alamat :<br>Daerah :<br>Neceri :                                                                    | Ya 	 Tidak 	 Contoh: 19     Contoh: 19     Tahun     Pilih Daerah -      Pilih Negeri - | Penduduk Tetap<br>978<br>• Nyatakan (Jika Tia      | ida Dalam Senarai) : [<br>Nyatakan (Jika Tiada I | Dalam Senarai) :    |                     |           |
| Warganegara :<br>Tahun Mula Bermastautin Di Pahang :<br>Tempoh Bermastautin Di Pahang :<br>Alamat :                                                                                            | ● Ya ○ Tidak ○<br>Contoh:19<br>Tahun                                                    | Penduduk Tetap<br>78                               |                                                  |                     |                     |           |
| Daerah :<br>Negeri :<br>Poskod :<br>Pekerjaan Semasa :<br>Nama Majikan :<br>Alamat Majikan :                                                                                                   | - Pilih Daerah -  - Pilih Negeri                                                        | <ul> <li>Nyatakan (Jika Tia</li> <li>v)</li> </ul> | da Dalam Senarai) : [<br>Nyatakan (Jika Tiada [  | Dalam Senarai) :    |                     |           |
| Poskod Majikan :<br>Pendapatan Kasar Sebulan (RM) :<br>Pendapatan Bersih Sebulan (RM) :<br>Pendapatan Lain (RM) :<br>No. Telefon Majikan :<br>Meninggal :<br>Tarikh Meninggal :<br>Kecacatan : | │ │ │ │ │ │ │ │ │ │ │ │ │ │ │ │ │ │ │                                                   | Contoh: 03425130                                   | 32                                               |                     |                     |           |
| Jenis Kecacatan :<br>Berpisah :<br>Tahun Berpisah :<br>No. Telefon (bagi menghubungi Ibu) :                                                                                                    | OYa ●Tidak                                                                              | 1978<br>Contoh: 0342                               | 2513032                                          |                     |                     |           |
|                                                                                                    |                                                                                         |                                                    |                                                  |                     |                     |           |
| Info: Rekod Peribadi Pemohon Telah Disimpar                                                                                                    | 1                                                                                       |                                                    |                                                  |                     |                     |           |
|                                                                                                    | Ke                                                                                      | mbali Ke Senara                                    | ai Permohonan 🔮                                  | b                   |                     |           |

- 10. Lengkapkan maklumat **Penjaga** di ruangan penjaga dan klik 🔲 untuk disimpan.
  - a. Sila pastikan Nombor KP dan Ejaan Nama Penjaga adalah betul mengikut kad pengenalan.
  - b. Sila pastikan anda mengisi **SEMUA** maklumat yang terdapat di bahagian ini.
  - c. Sila masukkan gaji kasar penjaga.

(Nota : Ruangan ini hanya perlu diisi oleh pemohon yang tinggal selain dari ibubapa)

| PERINCIAN PERMOHONAN                      |                                                                                                    |
|-------------------------------------------|----------------------------------------------------------------------------------------------------|
| Pemohon Bapa by Penjaga P                 | asalgan Pengajian Kelulusan Persekolahan Tajaan Persekolahan Institusi Terdahulu Aktiviti Tanggungan Pekerjaan                              |
| Tajaan YP Penjamin Mustasik Gamba         | Dokumen Sokongan                                                                                                    |
|                                           |                                                                                                    |
|                                           | MAKLUMAT PENJAGA PEMOHON                                                                                                    |
| Nama Penuh                                | :                                                                                                    |
| No. MyKad                                 |                                                                                                    |
| No. Kad Pengenalan Lama                   | :                                                                                                    |
| No. Tentera/Polis/Pasport                 |                                                                                                    |
| Bangsa                                    | : - Pilih Bangsa                                                                                                    |
| Agama<br>Tarikh Lahir                     | · Pilih Agama - V                                                                                                    |
|                                           | · @                                                                                                    |
|                                           | Tempat Lahir                                                                                                    |
| Negeri                                    | - Pilih Negeri Lahir - Vitatakan (Jika Tiada Dalam Senarai) :                                                                               |
| Daerah                                    | • Dilih Daarah Lahir yu Nyatakan ( lika Tiada Dalam Senarai) :                                                                              |
| Bacian                                    |                                                                                                    |
| Warganegara                               | : • Ya O Tidak O Penduduk Tetap                                                                                                    |
| Tahun Mula Bermastautin Di Pahang         | :Contoh:1978                                                                                                    |
| Tempoh Bermastautin Di Pahang             | : Tahun                                                                                                    |
| Alamat                                    | :                                                                                                    |
| Dearch                                    | Nutzkan ( like Tede Delem Separai) :                                                                                                    |
| Daelan                                    | Pilin Negeria     Vyatakali (Jika Hada Dalaini Senaria)     Vyatakali (Jika Hada Dalaini Senaria)     Vyatakali (Jika Hada Dalaini Senaria) |
| Negeri                                    |                                                                                                    |
| Poskod                                    |                                                                                                    |
| Pekerjaan Semasa                          | :                                                                                                    |
| Nama Majikan<br>Alamat Majikan            |                                                                                                    |
| Alamat Wajikan                            |                                                                                                    |
|                                           |                                                                                                    |
| Poskod Majikan                            |                                                                                                    |
| Pendapatan Kasar Sebulan (RM)             | •                                                                                                    |
| Pendapatan Bersih Sebulan (RM)            |                                                                                                    |
| No. Telefon Majikan                       | Contab: 0342513032                                                                                                    |
| Meninggal                                 | : OYa                                                                                                    |
| Tarikh Meninggal                          |                                                                                                    |
| Kecacatan                                 | : OYa  Tidak                                                                                                    |
| Jenis Kecacatan                           | :                                                                                                    |
| Berpisah                                  | : OYa   Tidak                                                                                                    |
| Tahun Berpisah                            | : Contoh:1978                                                                                                    |
| No.Telefon (bagi menghubungi Ibu)         | : Contoh: 0342513032                                                                                                    |
|                                           |                                                                                                    |
|                                           |                                                                                                    |
|                                           |                                                                                                    |
| Info: Rekod Peribadi Pemohon Telah Disimp | an                                                                                                    |
|                                           |                                                                                                    |
|                                           | Kemhali Ke Senarai Permohonan 📩                                                                                                    |
|                                           |                                                                                                    |
|                                           |                                                                                                    |

- 11. Lengkapkan ruangan **Pasangan** (bagi pemohon yang berkahwin sahaja) di ruangan yang disediakan dan klik 🔚 untuk disimpan.
  - a. Sila pastikan Nombor KP dan Ejaan Nama Penjaga adalah betul mengikut kad pengenalan.
  - b. Sila pastikan anda mengisi SEMUA maklumat yang terdapat di bahagian ini.
  - c. Bagi pemohon **BUJANG**, sila kosongkan sahaja ruangan ini.

| PERINCIAN PERMOHONAN                                                                                                    |                                         |                                     |                           |                                   |                     |          |            |           |           |
|----------------------------------------------------------------------------------------------------|-----------------------------------------|-------------------------------------|---------------------------|-----------------------------------|---------------------|----------|------------|-----------|-----------|
| Pemohon Bapa Ibu Peraga Pasangan<br>Penjamin Muatnaik Gambar Dokume Sekongan                                                               | Pergajian                               | Kelulusan - Persekolahan            | Tajaan                    | Persekolahan                      | Institusi Terdahulu | Aktiviti | Tanggungan | Pekerjaan | Tajaan YP |
|                                                                                                    |                                         | MAKLUMAT                            | PASANG                    | AN PEMOHC                         | DN                  |          |            |           |           |
| Nama Penuh :<br>No. MyKad :<br>Bangsa :<br>Agama :<br>Tarikh Lahir :                                                                       |                                         |                                     |                           |                                   |                     |          |            |           |           |
|                                                                                                    | Distance of the second                  |                                     | Tempat La                 | hir<br>den (like Tied             | la Dalam Canavai) : |          |            |           |           |
| Negeri : -<br>Daerah : -                                                                                                    | Pilih Negeri Lahir<br>Pilih Daerah Lahi | ir - ✔ Nyatakan (Jika               | Tiada Dala                | am Senarai) :                     | a Dalam Senarai) .  |          |            |           |           |
| Warganegara :<br>Tahun Mula Bermastautin Di Pahang :<br>Tempoh Bermastautin Di Pahang :<br>Alamat :                                        | ●Ya ○Tidak<br>Contof<br>Tahun           | ⊖ Penduduk Tetap<br><u>2:1978</u>   |                           |                                   |                     |          |            |           |           |
| Daerah : [-<br>                                                                                                    | Pilih Daerah -<br>Pilih Negeri -        | <ul> <li>Nyatakan (Jika</li> </ul>  | Tiada Dala                | m Senarai) : [<br>akan (Jika Tiad | a Dalam Senarai) :  |          |            |           |           |
| Negeri :<br>Poskod :<br>Pekerjaan Semasa :<br>Nama Majikan :<br>Alamat Majikan :                                                           |                                         |                                     |                           |                                   |                     |          |            |           |           |
| Poskod Majikan :                                                                                                    |                                         |                                     |                           |                                   |                     |          |            |           |           |
| Warganegara : (<br>Tahun Mula Bermastautin Di Pahang :<br>Tempoh Bermastautin Di Pahang :<br>Alamat :                                      | ● Ya                                    | ○ Penduduk Tetap<br>:1978           |                           |                                   |                     |          |            |           |           |
| Daerah : -                                                                                                    | Pilih Daerah -                          | <ul> <li>Nyatakan (Jika)</li> </ul> | Tiada Dalar               | m Senarai) : 🗌                    |                     |          |            |           |           |
| Negeri : -                                                                                                    | Pilih Negeri -                          |                                     | <ul> <li>Nyata</li> </ul> | akan (Jika Tiad                   | a Dalam Senarai) :  |          |            |           |           |
| Poskod :<br>Pekerjaan Semasa :<br>Nama Majikan :<br>Alamat Majikan :                                                                       |                                         |                                     |                           | ,                                 |                     |          |            |           |           |
| Poskod Majikan :<br>No. Telefon Majikan :<br>Pendapatan Kasar Sebulan (RM) :<br>Pendapatan Bersih Sebulan (RM) :<br>Pendapatan Lain (RM) : |                                         | Contoh: 03425                       | 13032                     |                                   |                     |          |            |           |           |
| No. Telefon Pasangan :                                                                                                    |                                         | Contoh: 03425                       | 13032                     |                                   |                     |          |            |           |           |
|                                                                                                    |                                         |                                     | BUJAN                     | IG                                |                     |          |            |           |           |
|                                                                                                    |                                         |                                     |                           |                                   |                     |          |            |           |           |
|                                                                                                    |                                         |                                     |                           |                                   |                     |          |            |           |           |
|                                                                                                    |                                         |                                     |                           |                                   |                     |          |            |           |           |

12. Pemohon **WAJIB** melengkapkan maklumat **Pengajian** mengikut surat tawaran pengajian/institusi pemohon dan klik 📰 untuk disimpan.

| mohon Bapa Ibu Penjaga                 | Pasanhan        | Pengajian          | Keulusan - Persekolahan | Tajaan        | Persekolahan | Institusi Terdahulu | Aktiviti   | Tanggungan    | Pekerjaan              |
|----------------------------------------|-----------------|--------------------|-------------------------|---------------|--------------|---------------------|------------|---------------|------------------------|
| jaan YP Penjamin Muatnaik Gambar       | Dokumen 50      | hongen             |                         |               |              |                     |            |               |                        |
|                                        |                 |                    | MAKLUMA                 | T PENGAJI     | AN           |                     |            |               |                        |
| Kategori Institusi Pengajia            | n: - Pilih Ka   | tegori IPT - 🗸     |                         |               |              |                     |            |               |                        |
| Institusi Pengajia                     | n : 💌 *         |                    |                         |               |              |                     |            |               |                        |
| Peringkat Pengajia                     | n: - Pilih Pe   | ringkat Pengaj     | ian - 🗸 *               |               |              |                     |            |               |                        |
| Bidar                                  | g : - Pilih Bio | lang Pengajian     | <u>1- v</u> *           |               |              |                     |            |               |                        |
| Kursu                                  | s : ▼*S         | ila Hubungi        | Yayasan Pahang Sel      | kiranya Kursu | is Yang Anda | Ikuti Tiada Dalam   | Senarai    |               |                        |
| Jenis Pengajia                         | n : OSepe       | enuh Masa (        | ⊃ Separuh Masa          |               |              |                     |            |               |                        |
| No. Matr                               | k :             |                    |                         |               |              |                     |            |               |                        |
| Sesi Ması                              | k : - Pilih Bu  | lan - 🗸            | * Contoh: Julai 2       | 013           |              |                     |            |               |                        |
| Tempoh Pengajia                        | n :             | Tahun * Co         | ontoh: 3.5 Untuk 7 Se   | emester atau  | bagi program | i yang kurang dari  | pada 1 sem | ester (kurang | 6 bulan) Sila isi 2 ti |
|                                        | perpulur        | nan (seperti (     | 0.10 untuk 1 bulan)     |               |              |                     |            |               |                        |
| Sesi Pengaijan Sekarar                 | a : - Pilih Se  | si - 🗙 🎽           |                         |               |              |                     |            |               |                        |
| Tahun / Sem Pengajian Sekarar          | g : - Sila Pili | h - 🗸 / 🛛 - Sila F | Pilih - 🗸 * Contoh 1/2  |               |              |                     |            |               |                        |
| Bulan Dan Tahun Mula Pengajia          | n : - Pilih Bu  | lan - 🗸            | * Contoh: Julai 2       | 012           |              |                     |            |               |                        |
| Sesi Kelu                              | ar : - Pilih Bu | lan - 🗸            | * Contoh: Julai 2       | 013           |              |                     |            |               |                        |
|                                        |                 |                    |                         |               |              |                     |            |               |                        |
|                                        |                 | Maklumat H         | Kelulusan Yang Mela     | ayak Diri Me  | lanjutkan Pe | ngajian Ini         |            |               |                        |
| Kelulusan Melayak Diri Melanjutka      | n : Sila Pilih  | · · · · ·          | •                       |               |              |                     |            |               |                        |
| Nama Institusi Di Mana Kelulusa        | n               |                    |                         |               |              |                     |            |               |                        |
| Melayakkan Diri Diperole               | ii : 📖          |                    |                         |               |              | <b>^</b>            |            |               |                        |
| Tahun Kelulusa                         | n :             | * Contoh 1         | 999                     |               |              |                     |            |               |                        |
| Nama Kursus Yang Lul                   | s :             |                    |                         |               |              | *                   |            |               |                        |
| Keputusan CGPA/PNG                     | К:              | /4.00              |                         |               |              |                     |            |               |                        |
|                                        |                 |                    |                         |               |              |                     |            |               |                        |
|                                        |                 |                    |                         |               |              |                     |            |               |                        |
| Rokod Poribadi Pomobon Toloh Disi      |                 |                    |                         |               |              |                     |            |               |                        |
| Rekou Felibaul Felilolloll Teldit Disi | ipan            |                    |                         |               |              |                     |            |               |                        |
|                                        |                 |                    |                         |               |              |                     |            |               |                        |

13. Senaraikan maklumat **Kelulusan-Persekolahan**. Sila klik 🕂 untuk masukkan & tambah subjek dan keputusan yang diperolehi dan klik 拱 untuk disimpan.

| jaan YP Penjamin         | Muatnaik Gambar Dokumen Sol                                                                                                    | kongan                          | olahan Tajaan        | Persekolahan   | Institusi Terdahulu Aktiviti                           | Tanggungan                                              | Pekerjaan |
|--------------------------|----------------------------------------------------------------------------------------------------|---------------------------------|----------------------|----------------|--------------------------------------------------------|---------------------------------------------------------|-----------|
|                          |                                                                                                    | KELULUSAN '                     | TERTINGGI PE         | RSEKOLAHA      | AN                                                     |                                                         |           |
|                          |                                                                                                    |                                 | SPM                  |                |                                                        |                                                         |           |
| E                        | dit SUBJEK                                                                                                    |                                 |                      |                | KEPUTUSAN                                              | Hapus                                                   |           |
| No re                    | ecords to display.                                                                                                    |                                 |                      |                |                                                        |                                                         |           |
|                          | _                                                                                                    |                                 | +                    |                |                                                        |                                                         |           |
| Rekod Peribadi Pe        | emohon Telah Disimpan                                                                                                    |                                 |                      |                |                                                        |                                                         |           |
| ONTOH -                  |                                                                                                    | Kembali Ke S                    | enarai Pern          | nohonan        | 5                                                      |                                                         |           |
| lb                       | bu Penjaga Pasangan Peng                                                                                                    | gajian Kelulusan - Persekolahar | Tajaan Pe            | rsekolahan Ins | titusi Terdahulu Aktiviti Tar                          | nggungan Pekerjaan                                      | Tajaan YP |
| ijamin Muatnaik Gam      | nbar Dokumen Sokongan                                                                                                    |                                 |                      |                |                                                        |                                                         |           |
| ijamin Muatnaik Gan      | nbar Dokumen Sokongan                                                                                                    | KELULUSAN                       | TERTINGGI PEI        | RSEKOLAHAI     | N                                                      |                                                         |           |
| yamin Muatnaik Gam       | nbar Dokumen Sokongan                                                                                                    | KELULUSAN                       | TERTINGGI PEI<br>SPM | RSEKOLAHAI     | N                                                      |                                                         |           |
| yamin Muatnaik Gan       | dit SUBJEK                                                                                                    | KELULUSAN                       | TERTINGGI PEI<br>SPM | RSEKOLAHAI     | N<br>KEPUTUSAN                                         | Hapus                                                   |           |
| nyamin Muatnaik Gam      | dit SUBJEK<br>Bahasa Inggeris                                                                                                    | KELULUSAN                       | TERTINGGI PEI<br>SPM | RSEKOLAHAI     | N<br>KEPUTUSAN<br>G                                    | Hapus<br>X                                              |           |
| yamin Muatnaik Garr      | dit SUBJEK<br>Bahasa Inggeris<br>Bahasa Melayu                                                                                       | KELULUSAN                       | TERTINGGI PEI<br>SPM | RSEKOLAHAI     | N<br>G<br>B+                                           | Hapus<br>X<br>X                                         |           |
| yamin Muatnaik Gan       | dit SUBJEK<br>Bahasa Inggeris<br>Bahasa Melayu<br>Matematik                                                                          | KELULUSAN                       | TERTINGGI PEI<br>SPM | RSEKOLAHAI     | N<br>G<br>B+<br>C+                                     | Hapus<br>X<br>X<br>X                                    |           |
| yamin Muatnaik Gan       | dit SUBJEK<br>Bahasa Inggeris<br>Bahasa Melayu<br>Matematik<br>Matematik Tambahan                                                    | KELULUSAN                       | TERTINGGI PEI<br>SPM | RSEKOLAHAI     | N<br>G<br>B+<br>C+<br>G                                | Hapus<br>X<br>X<br>X<br>X                               |           |
| yamin Mustnaik Gan       | dit SUBJEK<br>Bahasa Inggeris<br>Bahasa Melayu<br>Matematik<br>Matematik Tambahan<br>Pendidikan Islam                                | KELULUSAN                       | TERTINGGI PEI<br>SPM | RSEKOLAHAI     | N<br>G<br>B+<br>C+<br>G<br>C+<br>C+                    | Hapus<br>X<br>X<br>X<br>X<br>X                          |           |
| garriin Mustnaik Gan     | dit SUBJEK<br>Bahasa Inggeris<br>Bahasa Melayu<br>Matematik<br>Matematik Tambahan<br>Pendidikan Islam<br>PERNIAGAAN                  | KELULUSAN                       | TERTINGGI PEI<br>SPM | RSEKOLAHAI     | N<br>G<br>B+<br>C+<br>G<br>C+<br>E                     | Hapus<br>X<br>X<br>X<br>X<br>X<br>X<br>X                |           |
| yamin Mustnaik Gar<br>Ec | dit SUBJEK<br>Bahasa Inggeris<br>Bahasa Melayu<br>Matematik<br>Matematik Tambahan<br>Pendidikan Islam<br>PERNIAGAAN<br>Prinsip Akaun | KELULUSAN                       | TERTINGGI PEL<br>SPM | RSEKOLAHAI     | N<br>G<br>B+<br>C+<br>G<br>C+<br>E<br>G<br>G           | Hapus<br>X<br>X<br>X<br>X<br>X<br>X<br>X<br>X           |           |
| yamin Mustnaik Gan       | dit SUBJEK<br>Bahasa Inggeris<br>Bahasa Melayu<br>Matematik<br>Matematik Tambahan<br>PeRNIAGAAN<br>Prinsip Akaun<br>Sains            | KELULUSAN                       | TERTINGGI PEI        | RSEKOLAHAI     | N<br>G<br>B+<br>C+<br>G<br>C+<br>E<br>E<br>G<br>E<br>E | Hapus<br>X<br>X<br>X<br>X<br>X<br>X<br>X<br>X<br>X<br>X |           |

14. Senaraikan maklumat berkaitan Tajaan, jika pernah menerima tajaan di Institusi Pengajian Tinggi (IPT) sebelum ini (sekiranya ada). Sila klik + untuk masukkan & tambah maklumat dan klik untuk disimpan.

| PERINCIAN PERMOHONAN                                                                                                    |
|----------------------------------------------------------------------------------------------------|
| Pemohon Bapa Ibu Penjaga Pasangan Pengajian Kelulusan - Persekolman Tajaan Persekolahan Institusi Terdahulu Aktiviti Tanggungan Pekerjaan<br>Tajaan YP Penjamin Muatnaik Gambar Dokumen Sokongan                                                                                                    |
| MAKLUMAT TAJAAN                                                                                                    |
| Edit         PENAJA         JUMLAH         TAHUN         INSTITUSI         Hapus           No records to display.         Institution         Institution |
| → <b>+</b>                                                                                                    |
| Info: Rekod Peribadi Pemohon Telah Disimpan                                                                                                    |
| Kembali Ke Senarai Permohonan 5                                                                                                    |
| CONTON                                                                                                    |
| remohon Bapa Ibu Penjaga Pasangan Pengajian Kelulusan - Persekofinan Tajaan tersekolahan Institusi Terdahulu Aktiviti Tanggungan Pekerjaan Tajaan YP<br>Penjamin Muatnaik Gambar Dokumen Sokongan                                                                                                    |
| MAKLUMAT TAJAAN                                                                                                    |
| Tajaan :       - Pilih Penaja -       Nyatakan (Jika Tidak Ada Dalam Senarai)         Jumlah Tajaan (RM) :                                                                                                    |
|                                                                                                    |
|                                                                                                    |

15. Senaraikan maklumat berkaitan **Persekolahan** (nama sekolah, tahun pengajian dan kelulusan). Sila klik 🕂 untuk masukkan & tambah maklumat dan klik 🔚 untuk disimpan.

| Para I                                                | hu Desiana                                                                                 | Deserver                             | esiine Kaluburan Da                                            | Trian                                                                  | Demochasia       | lastinai Taslahala     | Alutiviti Tananau | Delveringen                                 |
|-------------------------------------------------------|--------------------------------------------------------------------------------------------|--------------------------------------|----------------------------------------------------------------|------------------------------------------------------------------------|------------------|------------------------|-------------------|---------------------------------------------|
| imonon Bapa II                                        | bu Penjaga                                                                                 | Pasangan Pen                         | gajian Kelulusan - Pel                                         | rsekolanan lajaan                                                      | Persekolanan     | Institusi lerdanulu    | Aktiviti langgun  | igan Pekerjaan                              |
| jaan te Penjamin                                      | Wuathaik Gambar                                                                            | Dokumen sokon                        | gan                                                            |                                                                        |                  |                        |                   |                                             |
|                                                       |                                                                                            |                                      | MAK                                                            | LUMAT PERSE                                                            | OLAHAN           |                        |                   |                                             |
|                                                       |                                                                                            |                                      |                                                                |                                                                        |                  |                        |                   |                                             |
| Edit SEKOL                                            | AH                                                                                         |                                      | TA                                                             | HUN KELULU                                                             | SAN              |                        |                   | Hapus                                       |
| ino records to c                                      | lispiay.                                                                                   |                                      |                                                                |                                                                        |                  |                        |                   |                                             |
|                                                       |                                                                                            | -                                    |                                                                | +                                                                      |                  |                        |                   |                                             |
| : Rekod Peribadi Pen                                  | nohon Telah Disir                                                                          | mpan                                 |                                                                |                                                                        |                  |                        |                   |                                             |
|                                                       |                                                                                            |                                      | Kembali Ke                                                     | e Senarai Per                                                          | mohonan          | 5                      |                   |                                             |
| RINCIAN PERMO                                         | OHONAN                                                                                     |                                      |                                                                |                                                                        |                  |                        |                   |                                             |
|                                                       |                                                                                            |                                      |                                                                |                                                                        |                  |                        |                   |                                             |
|                                                       | 1 1                                                                                        |                                      |                                                                |                                                                        |                  |                        |                   |                                             |
| ONTOH                                                 | Penjaga P.                                                                                 | asangan Pengajia                     | n Kelulusan - Persekoli                                        | lahan Tajaan                                                           | Persekolahan hs  | titusi Terdahulu Aktiv | iti Tanggungan    | Pekerjaan Tajaan YP                         |
|                                                       | Penjaga P.<br>Jar Dokumen Soka                                                             | asangan Pengajia<br>ongan            | n Kelulusan - Persekola                                        | lahan Tajaan                                                           | Persekolahan     | titusi Terdahulu Aktiv | iti Tanggungan    | Pekerjaan Tajaan YP                         |
|                                                       | Penjaga P.<br>Jar Dokumen Soka                                                             | asangan Pengajia<br>ongan            | n Kelulusan - Persekol<br>MAK                                  | lahan Tajaan                                                           | Persekolahan s   | titusi Terdahulu Aktiv | iti Tanggungan    | Pekerjaan Tajaan YP                         |
| ONTOH Ibu                                             | Penjaga P.<br>Jokumen Soke                                                                 | asangan Pengajia<br>ongan            | n Kelulusan - Persekol<br>MAK                                  | lahan Tajaan                                                           | Persekolahan hs  | titusi Terdahulu Aktiv | iti Tanggungan    | Pekerjaan Tajaan YP                         |
| Edit SEKOLA                                           | Penjaga P.<br>ar Dokumen Soka                                                              | asangan Pengajia<br>ongan            | n Kelulusan - Persekolu<br>MAK<br>TAHUI                        | iahan Tajaan (KLUMAT PERSEK                                            | Persekolahan Dis | titusi Terdahulu Aktiv | iti Tanggungan    | Pekerjaan Tajaan YP<br>Hapus                |
| Edit SEKOLA                                           | Penjaga P.<br>Iar Dokumen Sokr<br>ALA REPAS<br>ALA REPAS                                   | asangan Pengajia<br>ongan            | n Kelulusan - Persekolu<br>MAK<br>TAHUN<br>2019<br>2017        | lahan Tajaan (KLUMAT PERSER) N KELULUSAN SPM PMR                       | Persekolahan     | titusi Terdahulu Aktiv | iti Tanggungan    | Pekerjaan Tajaan YP<br>Hapus<br>X           |
| CONTOH                                                | Penjaga P.<br>Iar Dokumen Sokr<br>ALA REPAS<br>ALA REPAS<br>H KEBANGSAAN S                 | asangan Pengajia<br>ongan ULAIMAN    | n Kelulusan - Persekoli<br>MAK<br>2019<br>2017<br>2014         | ahan Tajaan (LUMAT PERSE)<br>N KELULUSAN<br>SPM<br>PMR<br>UPSR         | Persekolahan s   | titusi Terdəhulu Aktiv | ti Tanggungan     | Pekerjaan Tajaan YP<br>Hapus<br>X<br>X      |
| ONTOH                                                 | Penjaga P.<br>Nar Dokumen Soko<br>ALA REPAS<br>ALA REPAS<br>H KEBANGSAAN S                 | asangan Pengajia<br>ongan<br>ULAIMAN | n Kelulusan - Persekol<br>MAK<br>2019<br>2017<br>2014          | Iahan Tajaan KLUMAT PERSEM<br>N KELULUSAN<br>SPM<br>PMR<br>UPSR        | Persekolahan     | titusi Terdahulu Aktiw | ti Tanggungan     | Pekerjaan Tajaan VP<br>Hapus<br>X<br>X<br>X |
| ONTOH                                                 | Penjaga P<br>Dokumen Soki<br>AH<br>ALA REPAS<br>ALA REPAS<br>H KEBANGSAAN S                | asangan Pengajia<br>ongan<br>ULAIMAN | n Kelulusan - Persekol<br>MAK<br>2019<br>2017<br>2014          | ahan Tajaan<br>KLUMAT PERSER<br>N KELULUSAN<br>SPM<br>PMR<br>UPSR      | Persekolahan     | titusi Terdahulu Aktiv | ti Tanggungan     | Pekerjaan Tajaan VP<br>Hapus<br>X<br>X<br>X |
| ONTOH                                                 | Penjaga P<br>er Dokumen Soki<br>ALA REPAS<br>ALA REPAS<br>ALA REPAS<br>H KEBANGSAAN S      | asangan Pengajia<br>ongan<br>ULAIMAN | n Kelulusan - Persekol<br>MAK<br>TAHUN<br>2019<br>2017<br>2014 | ahan Tajaan<br>KLUMAT PERSEA<br>N KELULUSAN<br>SPM<br>PMR<br>UPSR<br>+ | Rolahan          | titusi Terdahulu Aktiv | ti Tanggungan     | Pekerjaan Tajaan YP<br>Hapus<br>X<br>X<br>X |
| ONTOH<br>Edit SEKOLA<br>SMK KU/<br>SMK KU/<br>SKK KU/ | Penjaga P<br>er Dokumen Soki<br>H<br>ALA REPAS<br>ALA REPAS<br>ALA REPAS<br>H KEBANGSAAN S | asangan Pengajia<br>ongan<br>ULAIMAN | n Kelulusan - Persekol<br>MAK<br>2019<br>2017<br>2014          | ahan Tajaan<br>KLUMAT PERSEM<br>N KELULUSAN<br>SPM<br>PMR<br>UPSR      | Rersekolahan S   | titusi Terdahulu Aktiv | ti Tanggungan     | Pekerjaan Tajaan YP<br>Hapus<br>X<br>X<br>X |
| ONTOH<br>Edit SEKOLA<br>SMK KU/<br>SMK KU/<br>SKK KU/ | Penjaga P<br>er Dokumen Sokr<br>HH<br>ALA REPAS<br>ALA REPAS<br>H KEBANGSAAN S             | ulaiman<br>Ulaiman                   | n Kelulusan - Persekol<br>MAK<br>TAHUD<br>2019<br>2017<br>2014 | ALUMAT PERSEA<br>KLUMAT PERSEA<br>SPM<br>PMR<br>UPSR<br>+              | Rersekolahan     | titusi Terdahulu Aktiv | ti Tanggungan     | Pekerjaan Tajaan YP<br>Hapus<br>X<br>X<br>X |

16. Senaraikan maklumat Institusi Terdahulu yang melayakkan diri melanjutkan pengajian. Sila kilk - untuk masukkan & tambah maklumat dan klik - untuk disimpan.

| PERINCI         | AN PEF      | RMOH    | IONAN                                          |                        |                |                          |            |               |                    |            |              |         |               |
|-----------------|-------------|---------|------------------------------------------------|------------------------|----------------|--------------------------|------------|---------------|--------------------|------------|--------------|---------|---------------|
| Pemohon         | Bapa        | lbu     | Penjaga                                        | Pasangan               | Pengajian      | Kelulusan - Persekolah   | ian Tajaan | Persekolahan  | Institusi T        | erdahulu   | Aktiviti Tar | ggungan | Pekerjaan     |
| Tajaan YP       | Penjamin    | Mu      | atnaik Gambar                                  | Dokume                 | n Sokongan     |                          |            |               | $\sim$             |            |              |         |               |
|                 |             |         |                                                |                        |                | MAKLUMAT PE              | ENDIDIKAN  | DIINSTITUS    | <b>SI</b>          |            |              |         |               |
| SILA            |             |         |                                                | ÎAMBAH I               | MAKLUMAT       | PENDIDIKAN AND           | A SEHINGG  | A YANG TERT   | INGGI.             |            |              |         |               |
| Edit<br>No reco | NAMA I      | NSTIT   | USI                                            | KURSUS                 |                | PERINGKAT                | JENIS      | MULA          | TAMAT              | CGPA       | TERTING      | GI      | Hapus         |
|                 |             |         |                                                |                        |                |                          | ÷          |               |                    |            |              |         |               |
| CONTO           | )H 🎴        | монс    | NAN                                            |                        |                |                          |            |               |                    |            |              |         |               |
| CONT            |             | Ibu     | Peniaga                                        | Pasangan               | Pengaiian      | Kelulusan - Persekolahan | Taiaan     | Persekolahan  | Institusi Terdahul | u Aktiviti | Tanggunga    | Pekeri  | aan Tajaan YP |
| renjamin        | Muatnaik Ga | ambar   | Dokumen So                                     | kongan                 | 55             |                          |            |               | $\smile$           |            |              |         |               |
|                 |             |         |                                                |                        |                | MAKLUMAT P               | ENDIDIKAN  | I DI INSTITUS | <b>3</b> 1         |            |              |         |               |
|                 |             | 1       | lama Institi<br>Kurs<br>Peringi<br>nis Pengali | usi :<br>us :<br>kat : | anonuh Mas     | a. O Sonaruh Masa        |            |               |                    |            |              |         |               |
| Bul             | an Dan Ta   | ahun M  | ula Pengaji                                    | an : Janu              | ari 🗸          | * Contoh: Julai          | i 2012     |               |                    |            |              |         |               |
| Bula            | n Dan Tal   | hun Tar | nat Pengaj                                     | an : Janu              | iari 🗸         | * Contoh: Jula           | ai 2013    |               |                    |            |              |         |               |
|                 |             |         | Pen<br>CG                                      | aja :<br>PA :          | /4.00          |                          |            |               |                    |            |              |         |               |
| Ad              | lakah Ini   | Kelulus | an Terting                                     | gi? : 🗆                | Sila Tik, Jika | Ya                       |            |               |                    |            |              |         |               |
|                 |             |         |                                                |                        | 5              |                          |            |               |                    |            |              |         |               |

17. Senaraikan maklumat berkaitan kegiatan ko-kurikulum/ sumbangan/ anugerah kecemerlangan yang diperolehi dalam ruangan Aktiviti. Sila klik + untuk masukkan & tambah maklumat dan klik = untuk disimpan.

| Tajaan YP Penjamin Muatnaik Gambar Dokumen Sokongan MAKLUMAT AKTIVITI (KOKURIKULUM/PER SATUAN                                                                                                    | SUKAN/KEJOHANAN)                                                                                |
|----------------------------------------------------------------------------------------------------|-------------------------------------------------------------------------------------------------|
| MAKLUMAT AKTIVITI (KOKURIKULUM/PERSATUAN                                                                                                    | UKAN/KEJOHANAN)                                                                                 |
|                                                                                                    |                                                                                                 |
|                                                                                                    |                                                                                                 |
| Edit TAHUN AKTIVITI PERINGKAT ANUGERAH                                                                                                    | Hapus                                                                                           |
| No records to display.                                                                                                    |                                                                                                 |
|                                                                                                    |                                                                                                 |
|                                                                                                    |                                                                                                 |
|                                                                                                    |                                                                                                 |
|                                                                                                    |                                                                                                 |
|                                                                                                    |                                                                                                 |
|                                                                                                    |                                                                                                 |
|                                                                                                    |                                                                                                 |
| RINCIAN PERMOHONAN                                                                                                    |                                                                                                 |
| RINCIAN PERMOHONAN                                                                                                    | Institusi Terdenlu Aktiviti enggungan Pekerjaan Tajaan YP                                       |
| RINCIAN PERMOHONAN                                                                                                    | Institusi Terdafulu Aktiviti Inggungan Pekerjaan Tajaan YP                                      |
| RINCIAN PERMOHONAN<br>ohon e yasangan Pengajian Kelulusan - Persekolahan Tajaan Persekolahan<br>CONTOH bar Dokumen Sokongan                                                                                                    | Institusi Terdenulu Aktiviti enggungan Pekerjaan Tajaan YP                                      |
| RINCIAN PERMOHONAN<br>ohon - u Perjaga Pasangan Pengajian Kelulusan - Persekolahan Tajaan Persekolahan<br>CONTOH aar Dokumen Sokongan<br>MAKLUMAT AKTIVITI (KOKURIKULUM/PERSATUAN/                                                                                                    | Institusi Terdenlu Aktiviti anggungan Pekerjaan Tajaan VP<br>JKAN/KEJOHANAN)                    |
| RINCIAN PERMOHONAN  Ohon  Penjaga Pasangan Pengajian Kelulusan - Persekolahan Tajaan Persekolahan CONTOH Tar Dokumen Sokongan  MAKLUMAT AKTIVITI (KOKURIKULUM/PERSATUAN/                                                                                                    | Institusi Terda fulu Aktiviti anggungan Pekerjaan Tajaan YP<br>JKAN/KEJOHANAN)                  |
| RINCIAN PERMOHONAN                                                                                                    | Institusi Terdafulu Aktiviti Inggungan Pekerjaan Tajaan YP<br>UKAN/KEJOHANAN)<br>Hapu           |
| RINCIAN PERMOHONAN  An Penjaga Pasangan Pengajian Kelulusan - Persekolahan Tajaan Persekolahan  CONTOH  An Dokumen Sokongan  MAKLUMAT AKTIVITI (KOKURIKULUM/PERSATUAN/  Edit TAHUN AKTIVITI PERINGKAT ANUGERAH  SMOKE KHALAM NIGHT RUN UNIVERSITI                                                                                                    | Institusi Terda ulu Aktiviti nggungan Pekerjaan Tajaan YP<br>UKAN/KEJOHANAN)<br>Hapu            |
| RINCIAN PERMOHONAN  Odon Pergegaga Pergegaga Pengagian Kelulusan - Persekolahan Tajaan Persekolahan Tajaan Persekolahan Tajaan Persekolahan MAKLUMAT AKTIVITI KOKURIKULUM/PERSATUAN/  Edit TAHUN AKTIVITI PERINGKAT ANUGERAH UNIVERSITI KHALAM NIGHT RUN UNIVERSITI                                                                                                    | Institusi Terda ulu Aktiviti nggungan Pekerjaan Tajaan YP<br>UKAN/KEJOHANAN)<br>Hapu<br>X       |
| RINCIAN PERMOHONAN  Ohon  u Penjaga Pasangan Pengajian Kelulusan - Persekolahan Tajaan Persekolahan Tajaan Persekolahan Tajaan Persekolahan MAKLUMAT AK TIVITI (KOKURIKULUM/PERSATUAN/  MAKLUMAT AK TIVITI (KOKURIKULUM/PERSATUAN/  Edit TAHUN AKTIVITI KHALAM NIGHT RUN UNIVERSITI KHALAM NIGHT RUN UNIVERSITI RUN FOR HUMANITY UNIVERSITI                                                                                                    | Institusi Terdetidu Aktiviti enggungan Pekerjaan Tajaan VP<br>UKAN/KEJOHANAN)<br>Hapu<br>X<br>X |
| RINCIAN PERMOHONAN  Ohon  u Perjaga Pesangan Pengajian Kelulusan - Persekolahan Tajaan Persekolahan Tajaan Persekolahan Persekolahan Tajaan Persekolahan Tajaan Persekolahan Tajaan Persekolahan Tajaan Persekolahan Tajaan Persekolahan Persekolahan Tajaan Persekolahan Tajaan Persekolahan Persekolahan Pe | Institusi Terderiaan Tajaan YP<br>UKAN/KEJOHANAN)<br>Hapu<br>X<br>X<br>X<br>X                   |

18. Senaraikan maklumat anak dalam tanggungan ibubapa/ penjaga (termasuk pemohon ATAU sekiranya pemohon yang telah berkahwin, sila senaraikan nama tanggungan pemohon) dalam ruangan tanggungan. Slik klik + untuk masukkan & tambah maklumat dan klik || untuk disimpan.

| min Muatnaik Gami                                                                     | bar Dokumer                                   | n Sokongan                                                                                                    |                                                                                       |                                                                                                    |                                       |
|---------------------------------------------------------------------------------------|-----------------------------------------------|----------------------------------------------------------------------------------------------------|---------------------------------------------------------------------------------------|----------------------------------------------------------------------------------------------------|---------------------------------------|
|                                                                                       |                                               | MAKI UMAT TANCCUNCAN                                                                                                    |                                                                                       |                                                                                                    |                                       |
|                                                                                       |                                               | MARLOMAT TANGGUNGAN                                                                                                    | (Anda Atau Ibuba)                                                                     | pa Anda)                                                                                                    |                                       |
|                                                                                       |                                               |                                                                                                    |                                                                                       |                                                                                                    |                                       |
| A<br>display                                                                          | UM                                            | UR SEKOLAH/INSTITUSI                                                                                                    | SUMBER                                                                                | BELANJA BLN (RM)                                                                                                    | Hapus                                 |
| uspiuj.                                                                               |                                               |                                                                                                    |                                                                                       |                                                                                                    |                                       |
|                                                                                       |                                               | *                                                                                                    |                                                                                       |                                                                                                    |                                       |
|                                                                                       |                                               |                                                                                                    |                                                                                       |                                                                                                    |                                       |
| li Pomohon Tolah F                                                                    | icimpan                                       |                                                                                                    |                                                                                       |                                                                                                    |                                       |
|                                                                                       | isimpan                                       |                                                                                                    |                                                                                       |                                                                                                    |                                       |
|                                                                                       |                                               |                                                                                                    |                                                                                       |                                                                                                    |                                       |
|                                                                                       |                                               |                                                                                                    |                                                                                       | 4                                                                                                    |                                       |
|                                                                                       |                                               | Kembali Ke Senarai                                                                                                    | Permohonan                                                                            | 5                                                                                                    |                                       |
|                                                                                       |                                               | Kembali Ke Senarai                                                                                                    | Permohonan                                                                            | 5                                                                                                    |                                       |
| Ibu Penjaga                                                                           | Pasangan                                      | Kembali Ke Senarai<br>Pengajian Kelulusan - Persekolahan Tajaan                                                                                                    | Permohonan                                                                            | S                                                                                                    | Pekerjaan Tajaan YP                   |
| - Ibu Penjaga<br>k Gambar Dokumen                                                     | Pasangan Sokongan                             | Kembali Ke Senarai<br>Pengajian Kelulusan - Persekolahan Tajaan                                                                                                    | Permohonan                                                                            | S                                                                                                    | Yekerjaan Tajaan YP                   |
| - Ibu Penjaga k<br>Gambar Dokumen                                                     | Pasangan<br>Sokongan                          | Kembali Ke Senarai<br>Pengajian Kelulusan - Persekolahan Tajaan<br>MAKLUMAT TANGGUNGAN                                                                                                    | Permohonan<br>Persekolahan Ir<br>(Anda Atau Ibubap                                    | Sanda)                                                                                                    | Pekerjaan Tajaan YP                   |
| Ibu Penjaga k Gambar Dokumen                                                          | Pasangan                                      | Kembali Ke Senarai<br>Pengajian Kelulusan - Persekolahan Tajaan<br>MAKLUMAT TANGGUNGAN                                                                                                    | Permohonan<br>Persekolahan Ir<br>(Anda Atau Ibubap                                    | Snstitusi Terdahulu Aktiv Tanggungan a                                                                                                  | Vekerjaan   Tajaan YP                 |
| i Ibu Penjaga k<br>k Gambar Dokumen                                                   | Pasangan<br>Sokongan<br>UMUR                  | Kembali Ke Senarai<br>Pengajian Kelulusan - Persekolahan Tajaan<br>MAKLUMAT TANGGUNGAN<br>SEKOLAH/INSTITUSI                                                                                                    | Permohonan<br>Persekolahan Iz<br>(Anda Atau Ibubap<br>SUMBER                          | S<br>nstitusi Terdahulu Aktiv Tanggungan<br>a Anda)<br>BELANJA BLN (RM)                                                                 | Pekerjaan Tajaan YP<br>H <b>apu</b>   |
| Ibu Penjaga k Gambar Dokumen<br>RISYA AQILAH BINTI<br>N                               | Pasangan<br>Sokongan<br>UMUR<br>21            | Kembali Ke Senarai           Pengajian         Kelulusan - Persekolahan         Tajaan           MAKLUMAT TANGGUNGAN         Sekolah/INSTITUSI         UNIVERSITI TEKNOLOGI MARA                                       | Permohonan<br>Persekolahan II<br>(Anda Atau Ibubap<br>SUMBER<br>Sendiri               | S<br>hstitusi Terdahulu Aktiv Tanggungan<br>a Anda)<br>BELANJA BLN (RM)<br>350.00                                                       | Yekerjaan I Tajaan YP<br>Hapu<br>X    |
| LIDU Penjaga<br>k Gambar Dokumen<br>RISYA AQILAH BINT<br>IN<br>NISYA ATIQAH BINT<br>N | Pasangan<br>Sokongan<br>UMUR<br>21<br>I<br>20 | Kembali Ke Senarai           Pengajian         Kelulusan - Persekolahan         Tajaan           MAKLUMAT TANGGUNGAN           SEKOLAH/INSTITUSI         UNIVERSITI TEKNOLOGI MARA           UNIVERSITI TEKNOLOGI MARA | Permohonan II<br>Persekolahan II<br>(Anda Atau Ibubap<br>SUMBER<br>Sendiri<br>Sendiri | Aktiv     Tanggungan       ratitusi Terdahulu     Aktiv       Tanggungan       a Anda)       BELANJA BLN (RM)       350.00       350.00 | Pekerjaan Tajaan YP<br>Hapu<br>X<br>X |
|                                                                                       | display.<br>Ji Pemohon Telah D                | display.<br>di Pemohon Telah Disimpan                                                                                                    | display.                                                                              | display.                                                                                                    | display.  ti Pemohon Telah Disimpan   |

19. Senaraikan maklumat berkaitan Pekerjaan (bagi pemohon yang bekerja sahaja). Sila klik untuk masukkan & tambah maklumat dan klik untuk simpan.

|                                               |                                       |                                                |                                                                                                    |                     |                                                                           |                                                                                                    |                                               |                                                            |                                                     |                                      |                                         |                                                                                      | ~                         |
|-----------------------------------------------|---------------------------------------|------------------------------------------------|----------------------------------------------------------------------------------------------------|---------------------|---------------------------------------------------------------------------|----------------------------------------------------------------------------------------------------|-----------------------------------------------|------------------------------------------------------------|-----------------------------------------------------|--------------------------------------|-----------------------------------------|--------------------------------------------------------------------------------------|---------------------------|
| Pemohon<br>Taiaan VP                          | Bapa                                  | Ibu Pe                                         | njaga Pasa                                                                                                    | ngan P              | engajian K                                                                | Gelulusan - Persekolaha                                                                                         | an Tajaan                                     | Perseko                                                    | olahan Ins                                          | itusi Terdahulu                      | Aktiviti Tan                            | ggungan Pek                                                                          | erjaan                    |
| lajaan n                                      | Penjanin                              | Machar                                         | k Gambar                                                                                                    | Jokumen Jok         | ongan                                                                     | MAKL                                                                                                    |                                               | JAYA                                                       | _                                                   | _                                    | _                                       |                                                                                      |                           |
|                                               |                                       |                                                |                                                                                                    |                     |                                                                           |                                                                                                    |                                               |                                                            |                                                     |                                      |                                         |                                                                                      |                           |
| SILA                                          | A KLIK BUT                            | TANG 📩 U                                       | INTUK TAM                                                                                                    | ВАН МАК             | LUMAT KER                                                                 | rjaya anda se                                                                                                   | HINGGA K                                      | NI.                                                        |                                                     |                                      |                                         |                                                                                      |                           |
| Edi                                           | it PEKERJ                             | AAN                                            | SEKTOR                                                                                                    |                     | MAJIKA                                                                    | AN                                                                                                    | Ţ                                             | AHUN                                                       | TAHUN                                               | NO. TEL                              | PENDAPATA                               | N TERAKHII                                                                           | R Hapus                   |
| No r                                          | ecords to d                           | isplay.                                        |                                                                                                    |                     |                                                                           |                                                                                                    |                                               | NOLA                                                       | TAMAT                                               | MAJIKAN                              | (RM)                                    |                                                                                      |                           |
|                                               |                                       |                                                |                                                                                                    |                     |                                                                           |                                                                                                    | 200                                           |                                                            |                                                     |                                      |                                         |                                                                                      |                           |
|                                               |                                       |                                                |                                                                                                    |                     |                                                                           |                                                                                                    |                                               |                                                            |                                                     |                                      |                                         |                                                                                      |                           |
|                                               |                                       |                                                |                                                                                                    |                     |                                                                           |                                                                                                    |                                               |                                                            |                                                     |                                      |                                         |                                                                                      |                           |
|                                               |                                       |                                                |                                                                                                    |                     |                                                                           |                                                                                                    |                                               |                                                            |                                                     |                                      |                                         |                                                                                      |                           |
| o: Reko                                       | od Peribadi                           | Pemohon Te                                     | lah Disimpar                                                                                                    | l.                  |                                                                           |                                                                                                    |                                               |                                                            |                                                     |                                      |                                         |                                                                                      |                           |
| o: Reko                                       | od Peribadi                           | Pemohon Te                                     | lah Disimpar                                                                                                    |                     |                                                                           |                                                                                                    |                                               |                                                            |                                                     |                                      |                                         |                                                                                      |                           |
| o: Reko                                       | od Peribadi                           | Pemohon Te                                     | lah Disimpar                                                                                                    |                     | Kem                                                                       | ıbali Ke Sen                                                                                                    | arai Peri                                     | mohona                                                     | an ち                                                |                                      |                                         |                                                                                      |                           |
| o: Reko                                       | od Peribadi I                         | Pemohon Te                                     | Iah Disimpar                                                                                                    |                     | Kem                                                                       | ıbali Ke Sen                                                                                                    | arai Per                                      | nohona                                                     | an ち                                                |                                      | _                                       |                                                                                      |                           |
| o: Reko                                       | NTOH                                  | MOHONA                                         | lah Disimpar                                                                                                    |                     | Kem                                                                       | ıbali Ke Sen                                                                                                    | arai Peri                                     | mohona                                                     | an 👈                                                |                                      |                                         |                                                                                      |                           |
|                                               | ad Peribadi                           | Pemohon Te<br>MOHONA<br>Ibu Penja              | Iah Disimpar                                                                                                    | n Penga             | Kem<br>ijian Kelulus                                                      | abali Ke Sen                                                                                                    | arai Peri                                     | <b>mohona</b><br>Persekolahan                              | an 😏                                                | Jahulu Aktivit                       | i Tanggungan                            | Pekerjaan                                                                            | jaan YP                   |
| o: Reko<br>CON                                | JTOH<br>Muatnaik C                    | Pemohon Te<br>MOHONA<br>Ibu Penja<br>Sambar Do | Iah Disimpar<br>N<br>Iga Pasanga<br>kumen Sokongan                                                                                                    | n Penga             | Kem<br>jian Kelulus                                                       | abali Ke Sen                                                                                                    | arai Peri<br>Tajaan F                         | mohona<br>Persekolahan                                     | an 😏                                                | Jahulu Aktivit                       | i Tanggunga                             | Pekerjaan                                                                            | laan YP                   |
| o: Reko                                       | JTOH<br>Dapa<br>Muatnaik (            | Pemohon Te<br>MOHONA<br>Ibu Penja<br>Sambar Do | Iah Disimpar<br>N<br>Iga Pasanga<br>kumen Sokongan                                                                                                    | n Penga             | Kem<br>jian Kelulus                                                       | abali Ke Sen<br>san - Persekolahan<br>MAKLI                                                                     | Tajaan F<br>UMAT KER                          | mohona<br>Persekolahan<br>JAYA                             | an 😏                                                | itahulu Aktivit                      | i Tanggunga                             | Pekerjaan                                                                            | Tiaan YP                  |
| o: Reko<br>CON<br><sup>tenjamin</sup><br>SILA | UTOH<br>Muatnaik C<br>KLIK BUTA       | MOHONA<br>Ibu Penja<br>Sambar Do               | Iah Disimpar                                                                                                    | n Penga             | Kem                                                                       | abali Ke Sen<br>an - Persekolahan<br>MAKLI<br>YA ANDA SEHINO                                                    | Tajaan F<br>UMAT KER                          | mohona<br><sup>Persekolahan</sup><br>JAYA                  | an 😏                                                | Sahulu Aktivit                       | i Tanggungan                            | Pekerjaan                                                                            | Tisan YP                  |
| o: Reko<br>CON<br><sup>tenjamin</sup><br>SILA | ITOH<br>Mustnaik (<br>KLIK BUTA       | MOHONA<br>Ibu Penja<br>Sambar Do               | Iah Disimpar N Iga Pasanga Kumen Sokongan TUK TAMBA                                                                                                    | n Penga             | Kem<br>jian Kelulus<br>MAT KERJAY                                         | abali Ke Sen<br>an - Persekolahan<br>MAKLI<br>YA ANDA SEHING                                                    | Tajaan f<br>UMAT KER<br>GGA KINI.             | mohona<br><sup>Persekolahan</sup><br>JAYA                  | an 😏                                                | šahulu Aktivit                       | Tanggungs                               | Pekerjaan                                                                            | Tiaan YP                  |
| o: Reko<br>CON<br>Ienjamin<br>SILA<br>Edit    | TOH<br>apa<br>Muatnaik c<br>KLIK BUTA | MOHONA<br>Iou Penja<br>Sambar Do               | IAh Disimpar                                                                                                    | n Penga             | Kem<br>jian Kelulus<br>MAT KERJAY<br>MAJIKA                               | abali Ke Sen<br>an - Persekolahan<br>MAKLI<br>YA ANDA SEHINO                                                    | Tajaan s<br>UMAT KER<br>GGA KINI.             | mohona<br><sup>Yersekolahan</sup><br>JAYA<br>TAHUN<br>MULA | an 5                                                | iahulu Aktivit<br>NO, TEL<br>MAJIKAN | PENDAPAT,<br>(RM)                       | Pekerjaan<br>AN TERAKHI                                                              | R Hapus                   |
| o: Reko<br>CON<br>Ienjamin<br>SILA<br>Edit    | TOH<br>Mutnaik C<br>KLIK BUTA         | MOHONA<br>Ibu Penja<br>Sambar Do               | IAh Disimpar<br>IAh Disimpar<br>IA | n Penga<br>H MAKLUN | Kem<br>jian Kelulus<br>MAT KERJAY<br>MAJIKA<br>GURU BI<br>KEBANG<br>MUADI | abali Ke Sen<br>an - Persekolahan<br>MAKLI<br>A ANDA SEHINO<br>AN<br>ESAR SEKOLAH<br>SAAN BUKIT RID/<br>MA SHAH | Tajaan f<br>Tajaan f<br>UMAT KER<br>3GA KINI. | rersekolahan<br>JAYA<br>TAHUN<br>2009                      | an Sinstitusi Ten<br>Institusi Ten<br>TAHUN<br>2043 | NO. TEL<br>MAJIKAN<br>09-<br>4522800 | Tanggunga<br>PENDAPAT.<br>(RM)<br>4,952 | Pekerjaan           Pekerjaan           AN         TERAKHI           2.35         YA | I dan YP<br>IR Hapus<br>X |

20. Senaraikan maklumat **Tajaan YP** jika anda atau ahli keluarga/suami/isteri mendapat tajaan pinjaman YP (sekiranya ada). Sila klik 🕂 untuk masukkan & tambah maklumat dan klik 🔐 untuk disimpan.

|                                               | IONAN                                              |                                             |                                                |                                                        |                         |                                      |                                                |                                   |                          |           |
|-----------------------------------------------|----------------------------------------------------|---------------------------------------------|------------------------------------------------|--------------------------------------------------------|-------------------------|--------------------------------------|------------------------------------------------|-----------------------------------|--------------------------|-----------|
| Pemohon Bapa Ibu                              | Penjaga                                            | Pasangan                                    | Pengajian                                      | Kelulusan - Persekolahan                               | Tajaan                  | Persekolahan                         | Institusi Terdahulu                            | Aktiviti                          | Tanggungan               | Pekerjaan |
| Tajaan YP Penjamin Mu                         | iatnaik Gambar                                     | Dokumen                                     | Sokongan                                       |                                                        |                         |                                      |                                                |                                   |                          |           |
|                                               |                                                    |                                             | Anak a                                         | tau Adik-Beradik Yan                                   | g Pernah                | n Mendapat Ta                        | ajaan YP                                       |                                   |                          |           |
| Edit NAMA                                     |                                                    | NO.                                         | КР                                             | INSTITUSI                                              |                         | MULA                                 | TAMAT                                          | JUN                               | I. TAJA (RM)             | Hapus     |
| No records to display.                        |                                                    |                                             |                                                |                                                        |                         |                                      |                                                |                                   | . ,                      |           |
| Adakah Anda Atau Ahli Ke                      | eluarga And                                        | a                                           | ĸ                                              | embali Ke Senara                                       | ai Perm                 | ohonan 🕇                             | Ь                                              |                                   |                          |           |
| Pernah Menerima Taja<br>Kelulusan Tertinggi P | an YAYASAN<br>PAHANG<br>'ersekolahan<br>MUET - Ban | I : OTida<br>Jika Y<br>n : SPM<br>d : Belum | ak OYa<br>'a, Sila nyata<br>* - S<br>Ambil - 🗸 | akan maklumat ahli keluar<br>ila Isikan Kelulusan Bagi | ga yang m<br>Mata Pelaj | ienerima Tajaan<br>jaran Berkaitan I | Yayasan Pahang D<br>Di Bahagian <b>'Kelulı</b> | ii Bahagian<br><b>Jsan - Pers</b> | 'Tajaan YP'<br>ekolahan' |           |
|                                               | n Menduduk                                         | i : 2002                                    |                                                | *Puiukan                                               | dari N                  | lo. 8 per                            | aisian ma                                      | klumo                             | tramal                   |           |

21. Lengkapkan maklumat **Penjamin** mengikut syarat-syarat kelayakan penjamin yang telah ditetapkan. Sila klik 🔚 untuk disimpan.

| ohon Bapa Ibu Penjaga Pasan                                                                                                    | jan Pengajian            | Kelulusan - Persekolahan                           | Tajaan Persekolahan                | Institusi Terdahulu  | Aktiviti              | Tanggungan  | Pekerjaan |
|----------------------------------------------------------------------------------------------------|--------------------------|----------------------------------------------------|------------------------------------|----------------------|-----------------------|-------------|-----------|
| an YP Penjamin Muatnaik Gambar Do                                                                                                    | kumen Sokongan           |                                                    |                                    |                      |                       |             |           |
| YARAT-SYARAT KELAYAKAN PENJA                                                                                                    | MIN                      |                                                    |                                    |                      |                       |             |           |
| 1. Sekiranya pemohon berjaya ditawark                                                                                                    | an pinjaman pendi        | dikan Yayasan Pahang,                              | 2 ORANG diperlukan                 | untuk menjadi penja  | min.                  |             |           |
| 2. Syarat-syarat kelayakan penjamin :-                                                                                                    |                          |                                                    |                                    |                      |                       |             |           |
| a) <u>Penjamin Pertama</u><br>i Penjamin <b>PERTAMA</b> hend                                                                                  | aklah terdiri daripa     | ada bapa/peniaga (Pesa                             | ara/Bekeria) ATAU                  |                      |                       |             |           |
| ii. Saudara mara dan adik be                                                                                                    | radik juga dibenar       | kan menjadi penjamin (                             | Bekerja);                          |                      |                       |             |           |
| b) <u>Penjamin Kedua</u>                                                                                                    |                          |                                                    |                                    |                      |                       |             |           |
| i. Penjamin KEDUA hendaki<br>ii Mompupyai pondapatan h                                                                                        | ah berumur <u>tidak</u>  | melebihi 45 tahun, dar<br>ataa bagi pongajian di s | 1<br>Jalam nagara - <b>PM1 0</b> 0 | 0 ke ataa bagi nong  | ojion di <b>luar</b>  | pogara      |           |
| ii. Mempunyai pendapatan b                                                                                                    |                          | atas bagi pengajian urt                            | alalii negara, Kwii,oo             | o ke atas bagi pelig | ajian un <b>tua</b> t | negara.     |           |
| 3. Penjamin hendaklah bermastautin di                                                                                                    | Malaysia pada seti       | iap masa.                                          |                                    |                      |                       |             |           |
| 4. Penjamin mestilah bukan seorang ya                                                                                                    | ng <b>bankrap</b> atau p | ernah terbabit dengan l                            | kegiatan jenayah atau              | nenghadapi tuduhar   | jenayah di r          | mana-mana m | nahkamah. |
|                                                                                                    |                          | MAKLUMA                                            |                                    |                      |                       |             |           |
| Nama Penuh :                                                                                                    |                          | MARLOMA                                            | *                                  |                      |                       |             |           |
| No. KP :                                                                                                    |                          | * - Jika No.                                       | MyKad Sila Masukan [               | engan -, Cth:561211  | -11-6575              |             |           |
| Pekerjaan :                                                                                                    |                          |                                                    | *                                  |                      |                       |             |           |
| Pendapatan Sebulan (RM) :                                                                                                    |                          | *                                                  |                                    |                      |                       |             |           |
| Pertalian (Dengan Pemonon) :                                                                                                    |                          |                                                    | ^                                  |                      |                       |             |           |
|                                                                                                    |                          | Pen                                                | jamin II                           |                      |                       |             |           |
|                                                                                                    |                          |                                                    | *                                  |                      |                       |             |           |
| Nama Penuh :                                                                                                    |                          |                                                    |                                    |                      |                       |             |           |
| Nama Penuh :<br>No. KP :                                                                                                    |                          | * - Jika No.                                       | MyKad Sila Masukan [               | engan -, Cth:561211  | -11-6575              |             |           |
| Nama Penuh :<br>No. KP :<br>Pekerjaan :                                                                                                    |                          | * - Jika No.                                       | MyKad Sila Masukan [<br>*          | engan -, Cth:561211  | -11-6575              |             |           |
| Nama Penuh :<br>No. KP :<br>Pekerjaan :<br>Pendapatan Sebulan (RM) :                                                                          |                          | * - Jika No.                                       | MyKad Sila Masukan [               | engan -, Cth:561211  | -11-6575              |             |           |
| Nama Penuh :<br>No. KP :<br>Pekerjaan :<br>Pendapatan Sebulan (RM) :<br>Pertalian (Dengan Pemohon) :                                          |                          | * - Jika No.                                       | MyKad Sila Masukan [<br>*          | lengan -, Cth:561211 | -11-6575              |             |           |
| Nama Penuh :<br>No. KP :<br>Pekerjaan :<br>Pendapatan Sebulan (RM) :<br>Pertalian (Dengan Pemohon) :                                          |                          | * - Jika No.                                       | MyKad Sila Masukan [<br>*          | lengan -, Cth:561211 | -11-6575              |             |           |
| Nama Penuh :<br>No. KP :<br>Pekerjaan :<br>Pendapatan Sebulan (RM) :<br>Pertalian (Dengan Pemohon) :                                          |                          | * - Jika No.                                       | MyKad Sila Masukan [<br>*          | lengan -, Cth:561211 | -11-6575              |             |           |
| Nama Penuh :<br>No. KP :<br>Pekerjaan :<br>Pendapatan Sebulan (RM) :<br>Pertalian (Dengan Pemohon) :                                          |                          | * - Jika No.                                       | MyKad Sila Masukan [<br>*<br>*     | lengan -, Cth:561211 | -11-6575              |             |           |
| Nama Penuh :<br>No. KP :<br>Pekerjaan :<br>Pendapatan Sebulan (RM) :<br>Pertallan (Dengan Pemohon) :<br>Rekod Peribadi Pemohon Telah Disimpan |                          | * - Jika No.                                       | MyKad Sila Masukan [<br>*<br>*     | iengan -, Cth:561211 | -11-6575              |             |           |

22. Pemohon **WAJIB** memuatnaik gambar (bersaiz passport) dan klik 📰 untuk disimpan.

| PERINCIAN PERMOHONAN                                                                                                    |
|----------------------------------------------------------------------------------------------------|
|                                                                                                    |
| Pemohon Bapa neu Penjaga Pengajian Kelulusan Persekolahan Tajaan Persekolahan Institusi Terdahulu Aktiviti Tanggungan Pekerjaan                                                                                                    |
| Tajaan YP Penjamik Muatnaik Gambar Dokumen Sokongan                                                                                                    |
| ?                                                                                                    |
| Sila Muat Naik (Upload) Fail Gambar Bersaiz Passport (Diwajibkan)                                                                                                    |
| Panduan Muatnaik Gambar:         1. Sila klik Upload File (Jika Arahan Berkenaan Tidak Kelihatan Sila 'Refresh' Atau Tekan F5);         2. Klik butang Browse - Untuk Plilih Fail Gambar Passport Yang Hendak Dimuatnaik;         3. Klik Save File - Untuk Lengkapkan Proses Muat Naik; dan         4. Klik butang Kemaskini 🖬 - Untuk Simpan Gambar & Maklumat Peribadi.         Sila Muat Naik Fail Gambar :         File        Vone Specified>         Upload File |
| <ul> <li>2. Klik butang Browse - Untuk Plin Fair Gambar Passport Yang Hendak Dimuatnaik;</li> <li>3. Klik Save File - Untuk Lengkapkan Proses Muat Naik; dan<br/>utang Kemaskini i - Untuk Simpan Gambar &amp; Maklumat Peribadi.</li> <li>CONTOH</li> <li>Vuat Naik Fail Gambar : File syamim.jpg<br/>Upload File</li> </ul>                                                                                                    |
| INFO: Gambar lelah Dikemaskini                                                                                                    |
| Kembali Ke Senarai Permohonan ち                                                                                                    |

23. Sila klik **Pilih** bagi dokumen sokongan. **WAJIB** isi sama ada mematuhi atau tidak berkaitan supaya penghantaran boleh dilaksanakan dan dokumen-dokumen sokongan ini perlu dimuatnaik (upload).

|                |                  | STATUS DOKUMEN SOKONGAN                                                                                                    |                               |  |
|----------------|------------------|----------------------------------------------------------------------------------------------------|-------------------------------|--|
| a Klik<br>kume | Semua<br>n-Dokui | Dokumen Sokongan Sama Ada <mark>Mematuhi</mark> Atau <mark>Tidak Berkaitan</mark> Supaya Peng<br>men Sokongan Ini Perlu Dimuatnaik (Upload). | jhantaran Boleh Dilaksanakan. |  |
| ngan F         | Rekod : 1        | 4                                                                                                    |                               |  |
| PILIH          | BIL              | PERKARA                                                                                                    | STATUS                        |  |
|                | 1                | Surat Tawaran Dari Institusi Pengajian                                                                                                    | Mematuhi                      |  |
|                | 2                | Lampiran Yuran Pengajian Dari Institusi Pengajian (Sarjana/Kedoktoran - Separuh Masa<br>Sahaja)                                              | Tidak Berkaitan               |  |
|                | 3                | Surat Pengesahan Tempoh Bermastautin (Bagi Pemohon, Ibu & Bapa Lahir Di Luar Negeri<br>Pahang)                                               | Tidak Berkaitan               |  |
|                | 4                | MyKad Pemohon                                                                                                    | Mematuhi                      |  |
|                | 5                | Sijil Lahir Pemohon                                                                                                    | Mematuhi                      |  |
|                | 6                | Sijil Lahir Bapa/Penjaga                                                                                                    | Mematuhi                      |  |
|                | 7                | Sijil Lahir Ibu                                                                                                    | Mematuhi                      |  |
|                | 8                | Sijil Berhenti Sekolah                                                                                                    | Mematuhi                      |  |
|                | 9                | Sijil Kelulusan Tertinggi Yang Diperolehi (PT3/SPM/STPM/STAM/Sijil/Diploma/Ijazah/Ijazah<br>Sarjana)                                         | Mematuhi                      |  |
|                | 10               | Slip Gaji Pemohon                                                                                                    | Tidak Berkaitan               |  |
|                | 11               | Slip Gaji Pasangan                                                                                                    | Tidak Berkaitan               |  |
|                | 12               | Slip Gaji Bapa                                                                                                    | Mematuhi                      |  |
|                | 13               | Slip Gaji Ibu                                                                                                    | Mematuhi                      |  |
|                | 14               | Surat Kebenaran Belajar dari Ketua Jabatan (Bagi Yang Bekerja)                                                                               | Tidak Berkaitan               |  |

24. Dokumen-dokumen sokongan (**Status Dokumen Mematuhi**) ini perlu dimuat naik (upload) di ruangan Muatnaik Dokumen mengikut kategori dan keterangan dokumen. Jika dokumen sokongan yang berkaitan tidak lengkap atau tidak mencukupi, permohonan anda boleh **DITOLAK**.

| ERINGIANTERMOTION                                          | AN                                                                                                    |                                                                                                    |                                                                    |                                                      |                                   |                        |           |              |           |           |  |
|------------------------------------------------------------|----------------------------------------------------------------------------------------------------|----------------------------------------------------------------------------------------------------|--------------------------------------------------------------------|------------------------------------------------------|-----------------------------------|------------------------|-----------|--------------|-----------|-----------|--|
| Pemohon Bapa Ibu Pen                                       | aga Pasangan                                                                                                    | Pengajian                                                                                                    | Kelulusan - Persekolahan                                           | Tajaan                                               | Persekolahan                      | Institusi Terdahulu    | Aktiviti  | Tanggungan   | Pekerjaan | Tajaan YP |  |
| Penjamin Muatnaik Gambar D                                 | okumen Sokongan                                                                                                    |                                                                                                    |                                                                    |                                                      |                                   |                        |           |              |           |           |  |
|                                                            |                                                                                                    |                                                                                                    | DOKL                                                               | JMEN SOK                                             | ONGAN                             |                        |           |              |           |           |  |
| itatus Dokumen Muatnaik Dokumen                            |                                                                                                    |                                                                                                    |                                                                    |                                                      |                                   |                        |           |              |           |           |  |
|                                                            | 2                                                                                                    |                                                                                                    | MUATNAIK                                                           | DOKUMEN                                              |                                   | N                      |           |              |           |           |  |
| 3. Sila Guna Resolusi Rei<br>4. AMARAN: Jika Dokum         | idan (100pix) E                                                                                                    | sagi Dokum                                                                                                    | ien Yang Diimbas                                                   | (Scanned                                             | i) Untuk Mer                      | ngurang Saiz I         | all rang  | Hendak Dim   | luathaik. |           |  |
| - <u>Anna Orn</u> . Ona Donam                              | en Sokongan Y                                                                                                    | ang Berkai                                                                                                    | MUATNAIK                                                           | DOKUMEN                                              | IAK MENCUKI                       | upi, Permonor          | an Anda I | Bolen Ditola | IK.       |           |  |
| Kategori Dokun                                             | en Sokongan f                                                                                                    | nohon                                                                                                    | MUATNAIK                                                           | DOKUMEN                                              | IAK MENCUKU<br>N BERKAITAI        | N                      | an Anda I | Bolen Ditola | IK.       |           |  |
| Kategori Dokun<br>Keterangan Dokun                         | en : MyKad Per<br>en : Surat Tawa                                                                                                    | nohon<br>ran Dari Institusi I                                                                                   | MUATNAIK                                                           | p Atau Tid<br>Dokumen                                | IAK MENCUKI                       | N                      | an Anda I | Bolen Ditola | ικ.       |           |  |
| Kategori Dokun<br>Keterangan Dokun<br>Muat Naik Fail (Uplo | en : MyKad Per<br>en : Surat Tawa<br>MyKad Per<br>ad) : Sijil Lahir P                                                                                                    | nohon<br>ran Dari Institusi I<br>nohon<br>emohon                                                                | MUATNAIK                                                           | p Atau Tid<br>Dokumen                                | IAK MENCUKU                       | n                      | an Anda I | Bolen Ditola | IK.       | -         |  |
| Kategori Dokun<br>Keterangan Dokun<br>Muat Naik Fail (Uplo | en : MyKad Per<br>en : Surat Tawa<br>MyKad Per<br>ad) : Siji Lahir P<br>Siji Lahir B                                                                                                    | nohon<br>ran Dari Institusi I<br>nohon<br>emohon<br>apa/Penjaga                                                 | an IIdak Lengka<br>MUATNAIK<br>Pengajian                           | p Atau Tid<br>Dokumen                                | N BERKAITA                        | n                      |           |              | IK.       |           |  |
| Kategori Dokun<br>Keterangan Dokun<br>Muat Naik Fail (Uplo | en : MyKad Per<br>en : Surat Tava<br>MyKad Per<br>ad) : Sijil Lahir B<br>Sijil Lahir B<br>Sijil Lahir B<br>Sijil Lahir B                                                                | nohon<br>ran Dari Institusi I<br>nohon<br>emohon<br>apa/Penjaga<br>u<br>ti Sekolah                              | MUATNAIK                                                           | DOKUMEN                                              | N BERKAITA                        | n                      |           |              | IK.       |           |  |
| Kategori Dokun<br>Keterangan Dokun<br>Muat Naik Fail (Uplo | en : MyKad Per<br>en : Surat Tava<br>MyKad Per<br>ad) : Siji Lahir P<br>Siji Lahir B<br>Siji Lahir B<br>Siji Kelulus<br>Siji Kelulus                                                    | nohon<br>ran Dari Institusi I<br>nohon<br>emohon<br>apa/Penjaga<br>u<br>ti Sekolah<br>an Tertinggi Yang         | MUATNAIK Pengajian Diperolehi (PT3/SPM/STF                         | p Atau Tid<br>DOKUMEN<br>PM/STAM/Siji/D              | Diploma/ljazah/ljaz               | n nah Sarjana)         |           |              | <u>к.</u> |           |  |
| Kategori Dokun<br>Keterangan Dokun<br>Muat Naik Fail (Uplo | en : MyKad Per<br>en : Surat Tava<br>MyKad Per<br>ad) : Siji Lahir B<br>Siji Lahir B<br>Siji Lahir B<br>Siji Kelulus<br>Siip Gaji Be                                                    | nohon<br>ran Dari Institusi I<br>nohon<br>emohon<br>apa/Penjaga<br>u<br>ti Sekolah<br>an Tertinggi Yang<br>pa   | An HOAK Lengka<br>MUATNAIK<br>Pengajian<br>Diperolehi (PT3/SPM/STF |                                                      | <b>I BERKAITA</b>                 | n sarjana)             |           |              | ik.       |           |  |
| Kategori Dokun<br>Keterangan Dokun<br>Muat Naik Fail (Uplo | en : MyKad Per<br>en : Surat Tawa<br>ad) : Siji Lahir B<br>Siji Lahir B<br>Siji Lahir B<br>Siji Lahir B<br>Siji Lahir B<br>Siji Lahir B<br>Siji Lahir B<br>Siji Lahir B<br>Siji Caji Be | nohon<br>ran Dari Institusi I<br>nohon<br>emohon<br>apa/Penjaga<br>u<br>ti Sekolah<br>an Tertinggi Yang<br>pa   | MUATNAIK                                                           | <b>DOKUMEN</b>                                       | Iak Mencuki<br>N BERKAITAI        | n<br>n<br>tah Sarjana) |           |              | ik.       |           |  |
| Kategori Dokun<br>Keterangan Dokun<br>Muat Naik Fail (Uplo | en : Mykad Per<br>en : Svæt Teva<br>ad) : Sijl Lahr B<br>Sijl Lahr B<br>Sijl Lahr B<br>Sijl Berhen<br>Sijl Berhen<br>Sijl Berhen<br>Sijl Gaji bu                                        | nohon<br>ran Dari Institusi I<br>onohon<br>emohon<br>apa/Penjaga<br>u<br>ti Sekolah<br>an Tertinggi Yang<br>pa  | MUATNAIK<br>Pengajan<br>Diperolehi (PT3/SPM/STF<br>Kembali Ke Se   | P Atau Tid<br>DOKUMEN<br>M/STAM/Siji//D<br>enarai Pe | IBERKAITA                         | ah Sarjana)            |           |              | IK.       |           |  |
| Kategori Dokun<br>Keterangan Dokun<br>Muat Naik Fail (Uplo | en : MyKad Per<br>en : Surat Tawa<br>ad) : Siji Lahr P<br>Siji Lahr B<br>Siji Lahr B<br>Siji Lahr B<br>Siji Berhen<br>Siji Berhen<br>Siji Gaji Ib                                       | nohon<br>ran Dari Institusi I<br>emohon<br>emohon<br>apa/Penjaga<br>u<br>ti Sekolah<br>an Tertinggi Yang<br>ipa | MUATNAIK<br>Pengajian<br>Diperolehi (PT3/SPM/STF<br>Kembali Ke Se  | P Atau Tid<br>DOKUMEN<br>M/STAM/Siji//D<br>enarai Pe | V BERKAITA<br>Diploma/ljazah/ljaz | ah Sarjana)            |           |              | IK.       |           |  |

| Donia                                                                                                    |                                                                                                    | Bapa Ibu Penjaga Pasangan Pengajian                                                                                                    | Kelulusan - Persekolahan Tajaan Perseko                                                                                                    | lahan Institusi                                                                                                    | i Terdahulu                                                                                                    | Aktiviti Tanggungan Pekerjaan                                                                                                    | Tajaan YP                                                                   |
|----------------------------------------------------------------------------------------------------|----------------------------------------------------------------------------------------------------|----------------------------------------------------------------------------------------------------|----------------------------------------------------------------------------------------------------|----------------------------------------------------------------------------------------------------|----------------------------------------------------------------------------------------------------|----------------------------------------------------------------------------------------------------|-----------------------------------------------------------------------------|
| renja                                                                                                    | min                                                                                                    | Muatnaik Gambar Dokumen Sokongan                                                                                                    |                                                                                                    |                                                                                                    |                                                                                                    |                                                                                                    |                                                                             |
|                                                                                                    |                                                                                                    |                                                                                                    | DOKUMEN SOKONGA                                                                                                    | ١                                                                                                    |                                                                                                    |                                                                                                    |                                                                             |
| Status                                                                                                    | ; Dokume                                                                                                    | Muatnaik Dokumen                                                                                                    |                                                                                                    |                                                                                                    |                                                                                                    |                                                                                                    |                                                                             |
|                                                                                                    |                                                                                                    |                                                                                                    | MUATNAIK DOKUMEN SOKO                                                                                                    | NGAN                                                                                                    |                                                                                                    |                                                                                                    |                                                                             |
| 1. 9                                                                                                    | Sila M                                                                                                    | uatnaik (Upload) Dokumen Sokongan ( <mark>Yan</mark>                                                                                                    | ig Telah Disahkan Benar) Yang Be                                                                                                    | rkaitan.                                                                                                    |                                                                                                    |                                                                                                    |                                                                             |
| 2.1                                                                                                    | Hanya                                                                                                    | Fail Berjenis (File Nama Extention) Beriku                                                                                                    | it Sahaja Dibenarkan: .jpg;.jpeg;.g                                                                                                    | if;.bmp;.png                                                                                                    | j;.tif;.pdf;                                                                                                    | Vang Handak Dimuatnaik                                                                                                    |                                                                             |
| 4.                                                                                                    |                                                                                                    | AN: Jika Dokumen Sokongan Yang Berkai                                                                                                    | tan Tidak Lengkap Atau Tidak Me                                                                                                    | ncukupi, Per                                                                                                    | mohonan                                                                                                    | Anda Boleh Ditolak.                                                                                                    |                                                                             |
|                                                                                                    |                                                                                                    |                                                                                                    |                                                                                                    |                                                                                                    |                                                                                                    |                                                                                                    |                                                                             |
|                                                                                                    |                                                                                                    | Kategori Dokumen : MyKad Pemohon                                                                                                    | MUATNAIK DOKUMEN BERF                                                                                                    | AHAN                                                                                                    | ~                                                                                                    |                                                                                                    |                                                                             |
|                                                                                                    |                                                                                                    | Keterangan Dokumen : <u>MYKAD PEMOHON DEPAN</u>                                                                                                    | BELAKANG Contoh:                                                                                                    | MyKad - Muka                                                                                                    | Depan                                                                                                    |                                                                                                    |                                                                             |
|                                                                                                    | N                                                                                                    | Iuat Naik Fail (Upload) : Choose File No file chosen                                                                                                    |                                                                                                    | No file chosen                                                                                                    |                                                                                                    |                                                                                                    |                                                                             |
|                                                                                                    |                                                                                                    |                                                                                                    | - 5                                                                                                    |                                                                                                    |                                                                                                    |                                                                                                    |                                                                             |
|                                                                                                    |                                                                                                    |                                                                                                    |                                                                                                    |                                                                                                    |                                                                                                    |                                                                                                    |                                                                             |
| Pemo                                                                                                    | hon                                                                                                    | Bapa Ibu Penjaga Pasangan Pengajian                                                                                                    | Kelulusan - Persekolahan Tajaan Perseko                                                                                                    | lahan Institusi                                                                                                    | Terdahulu                                                                                                    | Aktiviti Tanggungan Pekerjaan                                                                                                    | Tajaan YP                                                                   |
| Penja                                                                                                    | min                                                                                                    | Muatnaik Gambar Dokumen Sokongan                                                                                                    |                                                                                                    |                                                                                                    |                                                                                                    |                                                                                                    |                                                                             |
|                                                                                                    |                                                                                                    |                                                                                                    | DOKUMEN SOKONGA                                                                                                    | N                                                                                                    |                                                                                                    |                                                                                                    |                                                                             |
|                                                                                                    |                                                                                                    |                                                                                                    |                                                                                                    |                                                                                                    |                                                                                                    |                                                                                                    |                                                                             |
|                                                                                                    |                                                                                                    | $\frown$                                                                                                    |                                                                                                    |                                                                                                    |                                                                                                    |                                                                                                    |                                                                             |
| Statu                                                                                                    | s Dokume                                                                                                    | Muatnaik Dokumen                                                                                                    |                                                                                                    |                                                                                                    |                                                                                                    |                                                                                                    |                                                                             |
| Statu                                                                                                    | s Dokume                                                                                                    | Muatnaik Dokumen                                                                                                    | MUATNAIK DOKUMEN SOKO                                                                                                    | ONGAN                                                                                                    |                                                                                                    |                                                                                                    |                                                                             |
| Statu:                                                                                                    | s Dokume<br>Sila M                                                                                                    | Mustnaik Dokumen                                                                                                    | MUATNAIK DOKUMEN SOKO                                                                                                    | DNGAN<br>rkaitan.                                                                                                    |                                                                                                    |                                                                                                    |                                                                             |
| Statu:                                                                                                    | s Dokume<br>Sila M<br>Hanva                                                                                                    | Muatnaik Dokumen<br>Juatnaik (Upload) Dokumen Sokongan (Yan<br>Fail Berienis (File Nama Extention) Beriku                                                                                                    | MUATNAIK DOKUMEN SOKO<br>Ig Telah Disahkan Benar) Yang Be<br>It Sahaja Dibenarkan: Jog.joeg.c                                                                                                    | DNGAN<br>rkaitan.<br>iif:.bmp:.png                                                                                                    | ı:.tif:.pdf:                                                                                                    |                                                                                                    |                                                                             |
| Statu:<br>1. 5<br>2. 1<br>3. 5                                                                                                    | <sup>s Dokume</sup><br>Sila M<br>Hanya<br>Sila G                                                                                                    | Muatnaik Dokumen<br>uatnaik (Upload) Dokumen Sokongan (Yan<br>Fail Berjenis (File Nama Extention) Beriku<br>una Resolusi Rendah (100pix) Bagi Dokum                                                                                                    | MUATNAIK DOKUMEN SOKO<br>Ig Telah Disahkan Benar) Yang Be<br>It Sahaja Dibenarkan: .jpg;.jpeg;.ç<br>Ien Yang Diimbas (Scanned) Untu                                                                                                    | DNGAN<br>rkaitan.<br>iif;.bmp;.png<br>k Menguran                                                                                                    | j;.tif;.pdf;<br>q Saiz Fail                                                                                                    | Yang Hendak Dimuatnaik.                                                                                                    |                                                                             |
| Statu:<br>1. 5<br>2. 1<br>3. 5<br>4. 2                                                                                                    | s Dokume<br>Sila M<br>Hanya<br>Sila G<br>AMAR                                                                                                    | Muatnaik Dokumen<br>uatnaik (Upload) Dokumen Sokongan (Yan<br>Fail Berjenis (File Nama Extention) Beriku<br>una Resolusi Rendah (100pix) Bagi Dokum<br>AN: Jika Dokumen Sokongan Yang Berkai                                                                                                    | MUATNAIK DOKUMEN SOKO<br>Ig Telah Disahkan Benar) Yang Be<br>It Sahaja Dibenarkan: .jpg:.jpegg<br>nen Yang Diimbas (Scanned) Untu<br>tan Tidak Lengkap Atau Tidak Me                                                                                                    | DNGAN<br>rkaitan.<br>if;.bmp;.png<br>k Mengurang<br>ncukupi, Per                                                                                                    | j;.tif;.pdf;<br>g Saiz Fail<br>mohonan                                                                                                    | Yang Hendak Dimuatnaik.<br>Anda Boleh Ditolak.                                                                                                    |                                                                             |
| Statu:<br>1. 1<br>2. 1<br>3. 1<br>4. 2                                                                                                    | s Dokume<br>Sila M<br>Hanya<br>Sila G<br>AMAR<br>View                                                                                                    | Mustaik (Upload) Dokumen Sokongan (Yan<br>Fail Berjenis (File Nama Extention) Beriku<br>una Resolusi Rendah (100pix) Bagi Dokum<br>AN: Jika Dokumen Sokongan Yang Berkai<br>Kategori                                                                                                    | MUATNAIK DOKUMEN SOKO<br>ng Telah Disahkan Benar) Yang Be<br>it Sahaja Dibenarkan: .jpg;.jpeg;.g<br>nen Yang Diimbas (Scanned) Untu<br>tan Tidak Lengkap Atau Tidak Me<br>Keterangan                                                                                                    | DNGAN<br>rkaitan.<br>iif;.bmp;.png<br>k Menguran<br>ncukupi, Per<br>Jenis Fail                                                                                                    | ı;.tif;.pdf;<br>g Saiz Fail<br>mohonan<br>Saiz                                                                                                    | Yang Hendak Dimuatnaik.<br>Anda Boleh Ditolak.<br>Tarikh Muat Naik                                                                                                    | Hapus                                                                       |
| Statu:<br>1. 3<br>2. 1<br>3. 3<br>4. 2<br>idit                                                                                                    | s Dokume<br>Sila M<br>Hanya<br>Sila G<br>AMAR<br>View                                                                                                    | Muatnaik (Upload) Dokumen Sokongan (Yan<br>Fail Berjenis (File Nama Extention) Beriku<br>una Resolusi Rendah (100pix) Bagi Dokum<br>AN: Jika Dokumen Sokongan Yang Berkai<br>Kategori<br>MyKad Pemohon                                                                                                    | MUATNAIK DOKUMEN SOKO<br>ng Telah Disahkan Benar) Yang Be<br>It Sahaja Dibenarkan: .jpg;.jpeg;.g<br>nen Yang Diimbas (Scanned) Untu<br>tan Tidak Lengkap Atau Tidak Me<br>Keterangan<br>MYKAD PEMOHON DEPAN BELAKANG                                                                                                    | rkaitan.<br>if;.bmp;.png<br>k Mengurany<br>ncukupi, Per<br>Jenis Fail<br>image/jpeg                                                                                                    | j;.tif;.pdf;<br>g Saiz Fail<br>mohonan<br>Saiz<br>194037                                                                                                    | Yang Hendak Dimuatnaik.<br>Anda Boleh Ditolak.<br>Tarikh Muat Naik<br>16/12/2020                                                                                                    | Hapus<br>X                                                                  |
| Statu:<br>1. \$<br>2.  <br>3. \$<br>4. /<br>cdit                                                                                                    | Sila M<br>Hanya<br>Sila G<br>AMAR<br>View                                                                                                    | Mustaik (Upload) Dokumen Sokongan (Yan<br>Fail Berjenis (File Nama Extention) Beriku<br>ına Resolusi Rendah (100pix) Bagi Dokum<br>AN: Jika Dokumen Sokongan Yang Berkai<br>Kategori<br>MyKad Pemohon<br>sijil Berhenti Sekolah                                                                                                    | MUATNAIK DOKUMEN SOKO<br>gg Telah Disahkan Benar) Yang Be<br>it Sahaja Dibenarkan: .jpg;.jpeg;.g<br>nen Yang Diimbas (Scanned) Untu<br>tan Tidak Lengkap Atau Tidak Me<br>Keterangan<br>MYKAD PEMOHON DEPAN BELAKANG<br>SJJIL BERHENTI SEKOLAH                                                                                                    | rkaitan.<br>if;.bmp:.png<br>k Mengurang<br>ncukupi, Per<br>Jenis Fail<br>image/jpeg<br>image/jpeg                                                                                                    | g;.tif;.pdf;<br>g Saiz Fail<br>mohonan<br>Saiz<br>194037<br>5799                                                                                                    | Yang Hendak Dimuatnaik.<br>Anda Boleh Ditolak.<br>Tarikh Muat Naik<br>16/12/2020<br>16/12/2020                                                                                                    | Hapus<br>X<br>X                                                             |
| Statux<br>1. \$<br>2.  <br>3. \$<br>4. /<br>idit                                                                                                    | Sila M<br>Hanya<br>Sila G<br>AMAR<br>View<br>S<br>S<br>S<br>S<br>S<br>S<br>S<br>S<br>S<br>S<br>S<br>S<br>S<br>S<br>S<br>S<br>S<br>S<br>S                                                                                                    | Muatnaik (Upload) Dokumen Sokongan (Yan<br>Fail Berjenis (File Nama Extention) Beriku<br>ına Resolusi Rendah (100pix) Bagi Dokum<br>AN: Jika Dokumen Sokongan Yang Berkai<br>Kategori<br>MyKad Pemohon<br>Sijil Berhenti Sekolah<br>Sijil Kelulusan Tertinggi Yang Diperolehi<br>(PT3/SPM/STPM/STAM/Sijil/Diploma/Ijazah/Ijazah<br>Sarjana)                                                                                                    | MUATNAIK DOKUMEN SOKO<br>ng Telah Disahkan Benar) Yang Be<br>It Sahaja Dibenarkan: .jpg;.jpeg;.g<br>nen Yang Diimbas (Scanned) Untu<br>tan Tidak Lengkap Atau Tidak Me<br>Keterangan<br>MYKAD PEMOHON DEPAN BELAKANG<br>SJJIL BERHENTI SEKOLAH<br>SPM                                                                                                    | rkaitan.<br>if;.bmp;.png<br>k Menguran<br>ncukupi, Per<br>Jenis Fail<br>image/jpeg<br>image/jpeg                                                                                                    | g, tif, pdf;<br>g Saiz Fail<br>mohonan<br>194037<br>5799<br>118354                                                                                                    | Yang Hendak Dimuatnaik.<br>Anda Boleh Ditolak.<br>16/12/2020<br>16/12/2020<br>16/12/2020                                                                                                    | Hapus<br>X<br>X<br>X                                                        |
| Status<br>1. 4<br>2. 1<br>3. 4<br>4. 4<br>3. 1<br>4. 7<br>3<br>1<br>2<br>1<br>2<br>1<br>2<br>1<br>2<br>1<br>2<br>1                                                                                                    | s Dokume<br>Sila M<br>Hanya<br>Sila G<br>AMAR<br>View<br>S<br>S<br>S<br>S<br>S<br>S<br>S<br>S<br>S<br>S<br>S<br>S<br>S<br>S<br>S<br>S<br>S<br>S<br>S                                                                                                    | Muatnaik (Upload) Dokumen Sokongan (Yan<br>Fail Berjenis (File Nama Extention) Beriku<br>una Resolusi Rendah (100pix) Bagi Dokum<br>AN: Jika Dokumen Sokongan Yang Berkai<br>MyKad Pemohon<br>Sijil Berhenti Sekolah<br>Sijil Rehulusan Tertinggi Yang Diperolehi<br>(PT3/SPM/STPM/STAM/Sijil/Diploma/Ijazah/Ijazah<br>Sarjana)<br>Sijil Lahir Bapa/Penjaga                                                                                                    | MUATNAIK DOKUMEN SOKO<br>Ig Telah Disahkan Benar) Yang Be<br>It Sahaja Dibenarkan: .jpg;.jpeg;.g<br>Iten Yang Diimbas (Scanned) Untu<br>tan Tidak Lengkap Atau Tidak Me<br>Keterangan<br>MYKAD PEMOHON DEPAN BELAKANG<br>SJJIL BERHENTI SEKOLAH<br>SPM<br>SJJIL LAHIR BAPA                                                                                                    | rkaitan.<br>if;.bmp;.png<br>k Menguran<br>ncukupi, Per<br>Jenis Fall<br>image/jpeg<br>image/jpeg<br>image/jpeg<br>image/ppg                                                                                  | g.tif;.pdf;<br>g Saiz Fail<br>mohonan<br>Saiz<br>194037<br>5799<br>118354<br>261032                                                                                                    | Yang Hendak Dimuatnaik.<br>Anda Boleh Ditolak.<br>16/12/2020<br>16/12/2020<br>16/12/2020<br>16/12/2020                                                                                                    | Hapus<br>X<br>X<br>X<br>X<br>X                                              |
| Statu:<br>1. :<br>2.  <br>3. :<br>4. /<br>idit<br>2<br>idit<br>2<br>idit<br>2<br>i<br>2<br>i<br>2<br>i<br>2<br>i<br>3<br>i<br>3<br>i<br>3<br>i<br>3<br>i<br>3<br>i<br>i<br>3<br>i<br>i<br>i<br>i<br>i<br>i<br>i<br>i<br>i<br>i<br>i<br>i<br>i | s Dokume<br>Sila M<br>Hanya<br>Sila G<br>AMAR<br>View<br>Sila<br>Sila G<br>A<br>MAR<br>Sila G<br>A<br>MAR<br>Sila G<br>A<br>MAR<br>Sila M<br>Sila M<br>Sila M<br>Sila M<br>Sila M<br>Sila M<br>Hanya<br>Sila G<br>A<br>MAR<br>Sila Sila Sila Sila Sila Sila Sila Sila | Muatnaik (Upload) Dokumen Sokongan (Yan<br>Fail Berjenis (File Nama Extention) Beriku<br>una Resolusi Rendah (100pix) Bagi Dokum<br>AN: Jika Dokumen Sokongan Yang Berkai<br>Kategori<br>MyKad Pemohon<br>Sijil Berhenti Sekolah<br>Sijil Kelulusan Tertinggi Yang Diperolehi<br>(PT3/SPM/STPM/STAM/Siji/Diploma/Ijazah/Ijazah<br>Sarjana)<br>Sijil Lahir Bapa/Penjaga                                                                                                    | MUATNAIK DOKUMEN SOKO<br>ng Telah Disahkan Benar) Yang Be<br>It Sahaja Dibenarkan: .jpg;.jpeg;.g<br>nen Yang Diimbas (Scanned) Untu<br>tan Tidak Lengkap Atau Tidak Me<br>Keterangan<br>MYKAD PEMOHON DEPAN BELAKANG<br>SIJIL BERHENTI SEKOLAH<br>SPM<br>SIJIL LAHIR BAPA<br>SJIL LAHIR BAPA                                                                                                    | rkaitan.<br>if;.bmp;.png<br>k Mengurang<br>ncukupi, Per<br>Jenis Fail<br>image/jpeg<br>image/jpeg<br>image/jpeg<br>image/png<br>image/png                                                                    | y,tif,.pdf;<br>g Saiz Fail<br>→ ohonan<br>Saiz<br>194037<br>5799<br>118354<br>261032<br>261032                                                                                                    | Yang Hendak Dimuatnaik.<br>Anda Boleh Ditolak.<br>Tarikh Muat Naik<br>16/12/2020<br>16/12/2020<br>16/12/2020<br>16/12/2020                                                                                                    | Hapus<br>X<br>X<br>X<br>X<br>X<br>X                                         |
| Statu:<br>1. 3<br>2. 1<br>3. 3<br>4. 4<br>dit<br>7<br>7<br>7<br>7<br>7<br>7<br>7<br>7<br>7<br>7<br>7<br>7<br>7                                                                                                    | Sila M<br>Hanya<br>Sila G<br>AMAR<br>Sila G<br>S<br>C<br>S<br>C<br>S<br>C<br>S<br>C<br>S<br>C<br>S<br>C<br>S<br>C<br>S<br>C<br>S<br>C<br>S                                                                                                    | Mustnaik Dokumen<br>Fail Berjenis (File Nama Extention) Beriku<br>uan Resolusi Rendah (100pix) Bagi Dokum<br>AN: Jika Dokumen Sokongan Yang Berkai<br>Kategori<br>MyKad Pemohon<br>Sijil Berhenti Sekolah<br>Sijil Kelulusan Tertinggi Yang Diperolehi<br>(PT3/SPM/STPM/STAM/Sijil/Diploma/Ijazah/Ijazah<br>Sarjana)<br>Sijil Lahir Bapa/Penjaga<br>Sijil Lahir Ibu<br>Sijil Lahir Pemohon                                                                                                    | MUATNAIK DOKUMEN SOKO<br>ng Telah Disahkan Benar) Yang Be<br>ti Sahaja Dibenarkan: jpg: jpeg: c<br>nen Yang Diimbas (Scanned) Untu<br>tan Tidak Lengkap Atau Tidak Me<br>Keterangan<br>MYKAD PEMOHON DEPAN BELAKANG<br>SJJIL BERHENTI SEKOLAH<br>SPM<br>SJJIL LAHIR BAPA<br>SJIL LAHIR IBU<br>SJJIL LAHIR PEMOHON                                                                                                    | rkaitan.<br>iff.bmp.png<br>k Mengurany<br>ncukupi, Per<br>Jenis Fail<br>image/jpeg<br>image/jpeg<br>image/jpeg<br>image/png<br>image/png<br>image/png                                                        | y,tif,.pdf;<br>Saiz Fail<br>U-Donan<br>Saiz<br>194037<br>5799<br>118354<br>261032<br>261032                                                                                                    | Yang Hendak Dimuatnaik.<br>Anda Boleh Ditolak.<br>Tarikh Muat Naik<br>16/12/2020<br>16/12/2020<br>16/12/2020<br>16/12/2020<br>16/12/2020<br>16/12/2020                                                                                                    | Hapus<br>×<br>×<br>×<br>×<br>×<br>×<br>×<br>×<br>×<br>×                     |
| Statu:<br>1. :<br>2.  <br>3. :<br>4. /<br>dit<br>2<br>2<br>2<br>2<br>2<br>2<br>2<br>2<br>2<br>2<br>2<br>2<br>2                                                                                                    | Sila M<br>Hanya<br>Sila G<br>AMAR<br>Sila G<br>S<br>S<br>S<br>S<br>S<br>S<br>S<br>S<br>S<br>S<br>S<br>S<br>S<br>S<br>S<br>S<br>S<br>S<br>S                                                                                                    | Muatnaik (Upload) Dokumen Sokongan (Yan<br>Fail Berjenis (File Nama Extention) Beriku<br>uan Resolusi Rendah (100pix) Bagi Dokum<br>AN: Jika Dokumen Sokongan Yang Berkai<br>Kategori<br>MyKad Pemohon<br>Sijil Rerhenti Sekolah<br>Sijil Kelulusan Tertinggi Yang Diperolehi<br>(PT3/SPM/STPM/STAM/Sijil/Diploma/Ijazah/Ijazah<br>Sajana)<br>Sijil Lahir Bapa/Penjaga<br>Sijil Lahir Bu                                                                                                    | MUATNAIK DOKUMEN SOKO<br>ng Telah Disahkan Benar) Yang Be<br>ti Sahaja Dibenarkan: jpg: jpeg:.c<br>nen Yang Diimbas (Scanned) Untu<br>tan Tidak Lengkap Atau Tidak Me<br>Keterangan<br>MYKAD PEMOHON DEPAN BELAKANG<br>SJJIL BERHENTI SEKOLAH<br>SPM<br>SJJIL LAHIR BAPA<br>SJIL LAHIR BAPA<br>SJIL LAHIR IBU<br>SJJIL LAHIR PEMOHON<br>SURAT PENDAPATAN BAPA                                                                     | rkaitan.<br>iff, bmp:, png<br>k Mengurang<br>ncukupi, Per<br>Jenis Fail<br>image/jpeg<br>image/jpeg<br>image/png<br>image/png<br>image/png<br>image/png<br>image/png                                         | y.tif,.pdf;<br>Saiz Fail<br>→honan<br>194037<br>5799<br>118354<br>261032<br>261032<br>261032<br>261032<br>261032                                                                                                    | Yang Hendak Dimuatnaik.<br>Anda Boleh Ditolak.<br>Tarikh Muat Naik<br>16/12/2020<br>16/12/2020<br>16/12/2020<br>16/12/2020<br>16/12/2020<br>16/12/2020<br>16/12/2020<br>16/12/2020                                                                                                    | Hapus<br>×<br>×<br>×<br>×<br>×<br>×<br>×<br>×<br>×                          |
| Statu:<br>1. 4<br>2. 1<br>3. 5<br>4. 7<br>dit<br>7<br>7<br>7<br>7<br>7<br>7<br>7<br>7<br>7<br>7<br>7<br>7<br>7                                                                                                    | Sila M<br>Hanya<br>Sila G<br>AMAR<br>S <sup>4</sup><br>S <sup>4</sup><br>S <sup>4</sup><br>S <sup>4</sup><br>S <sup>4</sup><br>S <sup>4</sup><br>S <sup>4</sup><br>S <sup>4</sup>                                                                                     | Muatnaik (Upload) Dokumen Sokongan (Yan<br>Fail Berjenis (File Nama Extention) Beriku<br>uan Resolusi Rendah (100pix) Bagi Dokum<br>AN: Jika Dokumen Sokongan Yang Berkai<br>Kategori<br>MyKad Pemohon<br>Sijil Berhenti Sekolah<br>Sijil Kelulusan Tertinggi Yang Diperolehi<br>(PT3/SPM/STPM/STAM/Sijil/Diploma/tjazah/tjazah<br>Sarjana)<br>Sijil Lahir Bapa/Penjaga<br>Sijil Lahir Bapa/Penjaga<br>Sijil Lahir Pemohon<br>Silip Gaji Bapa<br>Silip Gaji Ibu                                        | MUATNAIK DOKUMEN SOKO<br>Ig Telah Disahkan Benar) Yang Be<br>It Sahaja Dibenarkan: .jpg:.jpeg.c<br>nen Yang Diimbas (Scanned) Untu<br>tan Tidak Lengkap Atau Tidak Me<br>Keterangan<br>MYKAD PEMOHON DEPAN BELAKANG<br>SJJIL BERHENTI SEKOLAH<br>SPM<br>SJJIL LAHIR BAPA<br>SJIL LAHIR BAPA<br>SJIL LAHIR IBU<br>SJJIL LAHIR PEMOHON<br>SURAT PENDAPATAN BAPA<br>SURAT PENDAPATAN IBU                                             | rkaitan.<br>iff.bmp:.png<br>k Mengurang<br>ncukupi, Per<br>Jenis Fail<br>image/jpeg<br>image/jpeg<br>image/png<br>image/png<br>image/png<br>image/png<br>image/png<br>image/png<br>image/png                 | y,tif,.pdf;<br>g Saiz Fail<br>→ ohonan<br>194037<br>5799<br>118354<br>261032<br>261032<br>261002<br>26102<br>261002<br>261002<br>261002<br>2610002<br>261002<br>261002<br>261002<br>261002<br>26 | Yang Hendak Dimuatnaik.           Anda Boleh Ditolak.           Tarikh Muat Naik           16/12/2020           16/12/2020           16/12/2020           16/12/2020           16/12/2020           16/12/2020           16/12/2020           16/12/2020           16/12/2020           16/12/2020           16/12/2020           16/12/2020           16/12/2020           16/12/2020           16/12/2020                | Hapus<br>×<br>×<br>×<br>×<br>×<br>×<br>×<br>×<br>×<br>×<br>×<br>×           |
| Statu<br>1. :<br>2.  <br>3. :<br>4. /<br>idit<br>2<br>2<br>2<br>2<br>2<br>2<br>2<br>2<br>2<br>2<br>2<br>2<br>2                                                                                                    | Sila M<br>Hanya<br>Sila G<br>AMAR<br>View<br>S<br>S<br>S<br>S<br>S<br>S<br>S<br>S<br>S<br>S<br>S<br>S<br>S<br>S<br>S<br>S<br>S<br>S<br>S                                                                                                    | Muatnaik Dokumen<br>Fail Berjenis (File Nama Extention) Beriku<br>uan Resolusi Rendah (100pix) Bagi Dokum<br>AN: Jika Dokumen Sokongan Yang Berkai<br>Kategori<br>MyKad Pemohon<br>Sijil Rehenti Sekolah<br>Sijil Kelulusan Tertinggi Yang Diperolehi<br>(PT3/SPM/STPM/STAM/Siji/Diploma/Ijazah/Ijazah<br>Sarjana)<br>Sijil Lahir Bapa/Penjaga<br>Sijil Lahir Bapa/Penjaga<br>Sijil Lahir Pemohon<br>Slip Gaji Bapa<br>Slip Gaji Ibu<br>Surat Tawaran Dari Institusi Pengajian                         | MUATNAIK DOKUMEN SOKO<br>Ig Telah Disahkan Benar) Yang Be<br>It Sahaja Dibenarkan: .jpg:.jpg.j.g<br>nen Yang Diimbas (Scanned) Untu<br>tan Tidak Lengkap Atau Tidak Me<br>Keterangan<br>MYKAD PEMOHON DEPAN BELAKANG<br>SJJIL BERHENTI SEKOLAH<br>SPM<br>SJJIL LAHIR BAPA<br>SJIL LAHIR BAPA<br>SJIL LAHIR BAPA<br>SJIL LAHIR BAPA<br>SJIL LAHIR PEMOHON<br>SURAT PENDAPATAN BAPA<br>SURAT PENDAPATAN BU<br>SURAT TAWARAN BELAJAR | rkaitan.<br>iff.bmp:.png<br>k Mengurang<br>ncukupi, Per<br>Jenis Fail<br>image/jpeg<br>image/jpeg<br>image/peg<br>image/png<br>image/png<br>image/png<br>image/png<br>image/jpeg<br>image/jpeg<br>image/jpeg | y.;tif,.pdf;<br>g Saiz Fail<br>→ ohonan<br>194037<br>5799<br>118354<br>261032<br>261032<br>26102<br>26102<br>26102<br>26102<br>26102<br>26102<br>261002<br>26102<br>26102<br>26102<br>26102<br>26102<br>26102<br>26                            | Yang Hendak Dimuatnaik.           Anda Boleh Ditolak.           16/12/2020           16/12/2020           16/12/2020           16/12/2020           16/12/2020           16/12/2020           16/12/2020           16/12/2020           16/12/2020           16/12/2020           16/12/2020           16/12/2020           16/12/2020           16/12/2020           16/12/2020           16/12/2020           16/12/2020 | Hapus<br>X<br>X<br>X<br>X<br>X<br>X<br>X<br>X<br>X<br>X<br>X<br>X<br>X      |
| Statu<br>1. :<br>2.  <br>3. :<br>4. /<br>dit<br>7<br>7<br>7<br>7<br>7<br>7<br>7<br>7<br>7<br>7<br>7<br>7<br>7                                                                                                    | Sila M<br>Hanya<br>Sila G<br>AMAR<br>S<br>S<br>S<br>S<br>S<br>S<br>S<br>S<br>S<br>S<br>S<br>S<br>S<br>S<br>S<br>S<br>S<br>S<br>S                                                                                                    | Muatnaik (Upload) Dokumen Sokongan (Yan<br>Fail Berjenis (File Nama Extention) Beriku<br>uan Resolusi Rendah (100pix) Bagi Dokum<br>AN: Jika Dokumen Sokongan Yang Berkai<br>Kategori<br>MyKad Pemohon<br>Sijil Rehenti Sekolah<br>Sijil Kelulusan Tertinggi Yang Diperolehi<br>(PT3/SPM/STPM/STAM/Sijil/Diploma/Ijazah/Ijazah<br>Sarjana)<br>Sijil Lahir Bapa/Penjaga<br>Sijil Lahir Bapa/Penjaga<br>Sijil Lahir Pemohon<br>Slip Gaji Bapa<br>Slip Gaji Ibu<br>Surat Tawaran Dari Institusi Pengajian | MUATNAIK DOKUMEN SOKO<br>ng Telah Disahkan Benar) Yang Be<br>tt Sahaja Dibenarkan: jpg: jpg: gene<br>ng Tang Diimbas (Scanned) Untu<br>tan Tidak Lengkap Atau Tidak Me<br>Keterangan<br>MYKAD PEMOHON DEPAN BELAKANG<br>SJJIL BERHENTI SEKOLAH<br>SPM<br>SJJIL LAHIR BAPA<br>SJIL LAHIR BAPA<br>SJIL LAHIR BAPA<br>SJIL LAHIR PEMOHON<br>SURAT PENDAPATAN BAPA<br>SURAT PENDAPATAN IBU<br>SURAT TAWARAN BELAJAR                   | rkaitan.<br>if,.bmp:.png<br>k Mengurang<br>cukupi, Per<br>Jenis Fail<br>image/jpeg<br>image/jpeg<br>image/png<br>image/png<br>image/png<br>image/png<br>image/png<br>image/png<br>image/png<br>image/png     | y.tif,.pdf;<br>Saiz Fail<br>→honan<br>194037<br>5799<br>118354<br>261032<br>261032<br>261032<br>261032<br>261032<br>261032<br>261032<br>28745<br>34621                                                                                                    | Yang Hendak Dimuatnaik.           Anda Boleh Ditolak.           I6/12/2020           16/12/2020           16/12/2020           16/12/2020           16/12/2020           16/12/2020           16/12/2020           16/12/2020           16/12/2020           16/12/2020           16/12/2020           16/12/2020           16/12/2020           16/12/2020           16/12/2020                                           | Hapus<br>×<br>×<br>×<br>×<br>×<br>×<br>×<br>×<br>×<br>×<br>×<br>×<br>×<br>× |

25. Sebelum Sah & Hantar permohonan, anda **WAJIB** semak dan pastikan semua maklumat telah diisi dengan lengkap dan dokumen telah dimuatnaik sebelum permohonan dihantar secara online. Sila tanda √ di perakuan pemohon dan tekan butang Submit untuk hantar permohonan secara online.

26. Sila cetak maklumat permohonan untuk simpanan anda setelah permohonan telah berjaya dihantar.

|            | Saya mengaku ba<br>maklumat yang sa<br>Sekiranya ketera<br>Seksyen 18 Akta<br>(Pernyataan Yan<br>saya boleh dider | ahawa segala mal<br>aya berikan tidak l<br>angan yang diber<br>Suruhanjaya Pe<br>g Palsu). Saya s<br>nda dengan lima | (lumat yang<br>benar.<br>'ikan adalai<br>Incegahan<br>edar bahaw<br>kali ganda | diberikan ini ada<br>h palsu, saya ba<br>Rasuah Malays<br>ra jika sabit kes<br>nilai suapan m | alah benar. Ya<br>oleh diambil t<br>ia 2009 iaitu r<br>ialahan,<br>inima RM 10,0 | iyasan Pa<br>tindakan<br>mengemu<br>000 dan d | hang ber<br>oleh Sur<br>kakan d<br>lipenjara | hak meno<br>uhajaya F<br>okumen y<br>tidak leb | lak permoh<br>Pencegaha<br>vang mem<br>ih 20 tahu | onan ini s<br>n Rasual<br>bunyai B<br>n. | sekiranya n<br>h Malaysia<br>utir Matan | nendapati<br>n di bawa<br>Palsu | h     |
|------------|----------------------------------------------------------------------------------------------------|----------------------------------------------------------------------------------------------------|--------------------------------------------------------------------------------|-----------------------------------------------------------------------------------------------|----------------------------------------------------------------------------------|-----------------------------------------------|----------------------------------------------|------------------------------------------------|---------------------------------------------------|------------------------------------------|-----------------------------------------|---------------------------------|-------|
|            |                                                                                                    |                                                                                                    |                                                                                |                                                                                               | Hantar Mukt                                                                      | tamad                                         |                                              |                                                |                                                   |                                          |                                         |                                 |       |
|            |                                                                                                    |                                                                                                    |                                                                                | PERMOHONAN                                                                                    | NANDA TELAH                                                                      | H BERJAY                                      |                                              | TAR                                            |                                                   |                                          |                                         |                                 |       |
|            |                                                                                                    | PERI                                                                                                    | NOHONAN                                                                        | ANG TIDAK MEN                                                                                 | MENUHI SYAR/                                                                     | AT DAN TI                                     | DAK LEN                                      | GKAP AKA                                       | N DITOLA                                          | <b>K</b> .                               |                                         |                                 |       |
|            | ST                                                                                                    | ATUS PERMOHO                                                                                                    | NAN BOLEH<br>DENGAN M                                                          | DISEMAK MELA<br>ENGGUNAKAN II                                                                 | LUI SISTEM PI<br>DAN KATA LA                                                     | ENGURUS<br>ALUAN YA                           | SAN PENI<br>NG TELA                          | Didikan (\$<br>H didaft/                       | SISPEN) YA<br>ARKAN.                              | YASAN P                                  | AHANG                                   |                                 |       |
|            | PEMAKLU                                                                                                    | MAN TEMUDUGA                                                                                                    | PINJAMAN<br>DALA                                                               | BAGI MEREKA YA<br>M TEMPOH <mark>2 MI</mark>                                                  | ANG LAYAK AK<br><u>NGGU</u> DARI TA                                              | (AN DIBU)<br>ARIKH TU                         | AT MELAL                                     | .UI SMS, E<br>40H0NAN                          | -Mail Dan<br>I.                                   | JUGA ME                                  | ELALUI SISI                             | PEN                             |       |
|            | PERMOHONA                                                                                                    | N BOLEH DIANGG                                                                                                    | AP TIDAK B<br>SELE<br>SIL A CE                                                 | ERJAYA SEKIRA<br>Pas <b>satu ( 1 ) b</b><br>Tak Maki Lin                                      | NYA TIDAK ME<br>ULAN DARI TA<br>MAT INI                                          | NDAPAT /<br>ARIKH TU                          | APA-APA I<br>TUP PERI<br><mark>K SIMP</mark> | MAKLUMA<br>MOHONAN                             | N TEMUDU<br>I.<br>NDA                             | IGA DARI                                 | YAYASAN F                               | PAHANG                          | J     |
|            |                                                                                                    | ĺ                                                                                                    |                                                                                |                                                                                               |                                                                                  |                                               |                                              |                                                |                                                   |                                          |                                         |                                 |       |
|            | nen Delved - 4                                                                                                    |                                                                                                    |                                                                                | SENA                                                                                          | RAI PERMOHO                                                                      | NAN PIN.                                      | AMAN                                         |                                                |                                                   |                                          |                                         |                                 |       |
| ian<br>iil | gan Rekod : 1<br>No. Permohonan                                                                                   | Sesi                                                                                                    | ID iklan                                                                       | Status                                                                                        | Kemaskini                                                                        | Papar                                         | Cetak                                        | Rayuan                                         | Temuduga                                          | Tawaran                                  | Maklumat                                | Prestasi                        | Bayar |
|            | SPP-010101-06-0101                                                                                                | (202) 2020-2021-2                                                                                                    | 2021/01                                                                        | Telah Hantar<br>(Muktamad)                                                                    |                                                                                  | ٩                                             | 4                                            |                                                |                                                   |                                          | Asas                                    |                                 |       |
|            |                                                                                                    |                                                                                                    |                                                                                |                                                                                               |                                                                                  |                                               |                                              |                                                |                                                   |                                          |                                         |                                 |       |

### PERAKAUAN PEMOHON

Saya mengaku bahawa segala maklumat yang diberikan ini adalah benar. Yayasan Pahang berhak menolak permohonan ini sekiranya mendapati maklumat yang saya berikan tidak benar.

Sekiranya yang diberikan adalah palsu, saya boleh diambil tindakan oleh Suruhanjaya

Pencegahan Rasuah Malaysia di bawah Seksyen 18 Akta Suruhanjaya Pencegahan Rasuah Malaysia 2009 iaitu mengemukakan dokumen yang mempunyai Butir Matan Palsu.
(Pernyataan Yang Palsu). Saya sedar bahawa jika sabit kesalahan, saya boleh didenda dengan lima kali ganda suapan minima RM 10,000 dan dipenjara tidak lebih 20 tahun.

### PERMOHONAN ANDA TELAH BERJAYA DIHANTAR

PERMOHONAN YANG TIDAK MEMENUHI SYARAT DAN TIDAK LENGKAP AKAN DITOLAK.

STATUS PERMOHONAN BOLEH DISEMAK MELALUI SISTEM PENGURUSAN PENDIDIKAN (SISPEN) YAYASAN PAHANG DENGAN MENGGUNAKAN ID DAN KATA LALUAN YANG TELAH DIDAFTARKAN.

PEMAKLUMAN TEMUDUGA PINJAMAN BAGI MEREKA YANG LAYAK AKAN DIBUAT MELALUI SMS, E-MAIL DAN JUGA MELALUI SISPEN DALAM TEMPOH <u>2 MINGGU</u> DARI TARIKH TUTUP PERMOHONAN.

PERMOHONAN BOLEH DIANGGAP TIDAK BERJAYA SEKIRANYA TIDAK MENDAPAT APA-APA MAKLUMAN TEMUDUGA DARI YAYASAN PAHANG SELEPAS **SATU (1) BULAN** DARI TARIKH TUTUP PERMOHONAN.